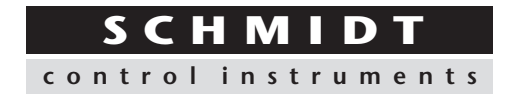

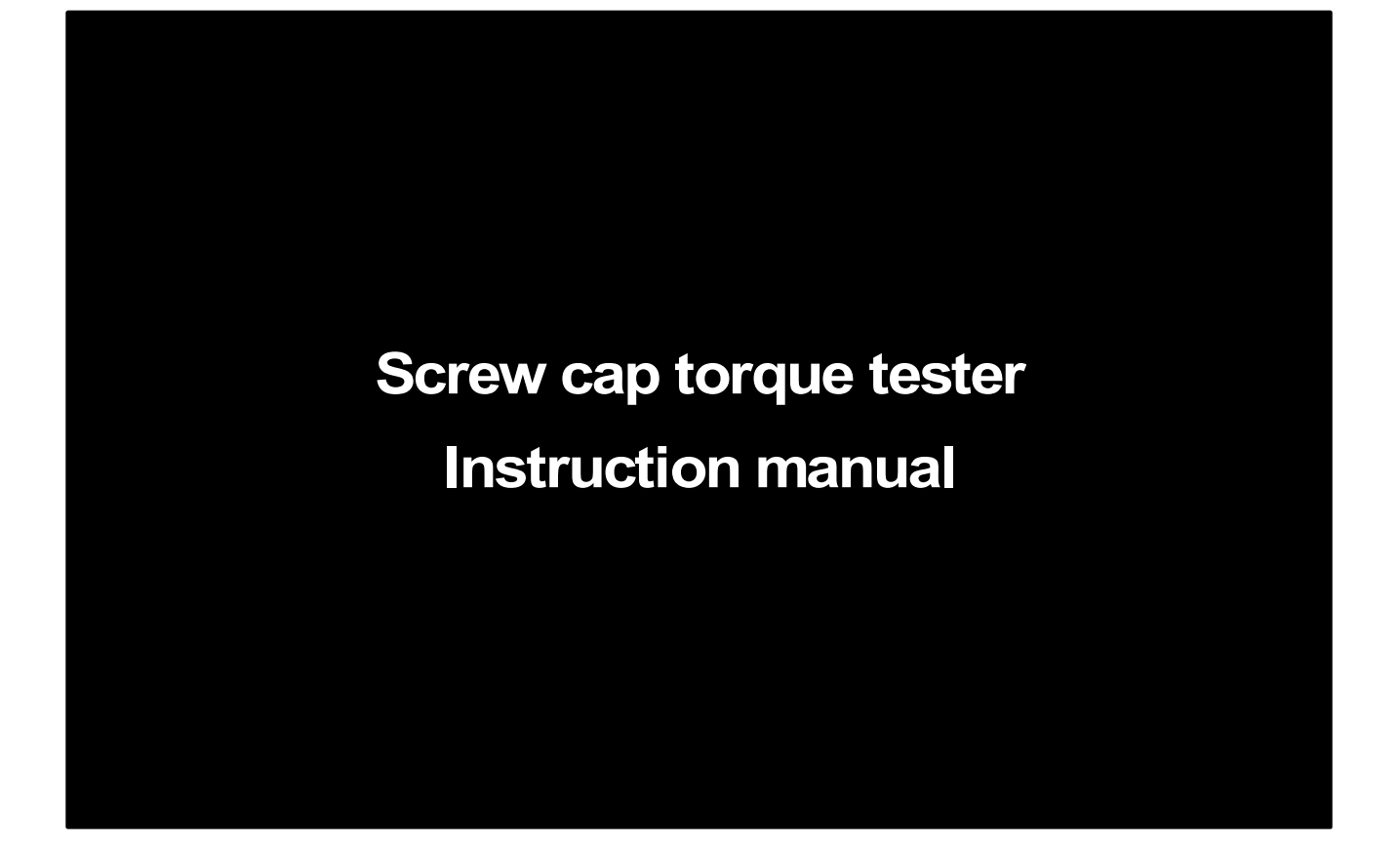

# DTXS/DTXA series

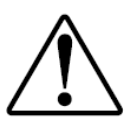

Read through this manual before using this gauge.

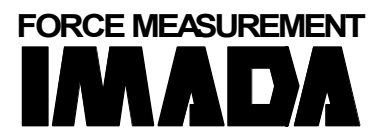

Hans Schmidt & Co GmbH P. O. B. 1154 84464 Waldkraiburg Germany

Phone:int. + 49 / (0)8638 / 9410-0Fax:int. + 49 / (0)8638 / 4825

e-mail: info@hans-schmidt.com Internet: http://www.hans-schmidt.com

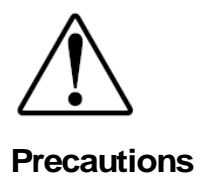

#### **Cautions of overload**

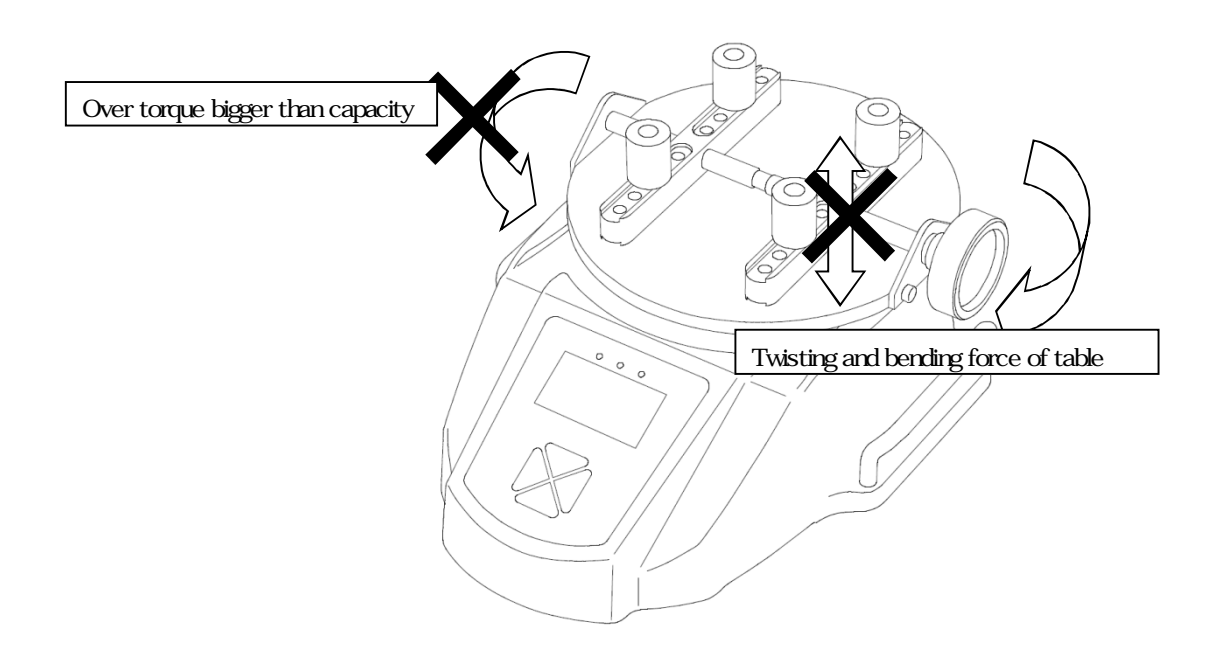

- •Keep in mind that this unit will break down if the force exceeding capacity is applied irrespective of power status.
- If the force exceeding approx. 110% of capacity is applied,
  The following message shows up while the power is on.
  In this case, please stop applying force immediately.
- The sensor brakes down when it is overload.
- •The sensor breaks down when apply force to bend or twist the measuring shaft.

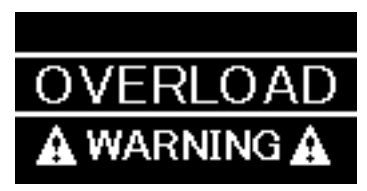

#### Cautions of use

- •Use this product only for measurement purpose.
- •Read these instructions before using this product. Use it based on this instruction.
- •Avoid misuse or rough treatment.
- •Do not disassemble or tamper with this product.
- •Do not hold table or attachment part to bring the instrument. Hold handle or DTXS/A itself, otherwise, it will fall.

#### **Cautions of storage**

- •Please avoid oil, dust, and heat and high humidity, and keep it in a cool place.
- •In case you remove the dirt of this unit, please do not use organic solvents, such as thinner.
- •Very small electrical current is consumed also at the time of a power OFF. Please use it after charging, when it is not used for a long period of time.
- •The battery usable time after the full charge might be shorten by the degradation due to over discharge. To avoid over discharge, charge the battery regularly even if the product is not used for a long term

#### Cautions of an accuracy warranty

- •Although based on operating frequency of force range, measurement accuracy deteriorates little by little. We recommend periodical calibration.
- •The specification temperature range of this is 0 to 40 Celsius degrees.

In order to carry out more exact measurement, please use it by temperature within the limits set to the inspection certificate.

#### Cautions on safe

- •During destruction, breaking points, or performing another test where fragments could fly out, always wear protection for the eyes and body.
- •Be sure to use attached AC adapter. Otherwise, it may cause inaccuracy of measuring, fire, or a breakdown.

#### Technical terms in this manual

• There are some phrase using "force" instead of "torque", and "displacement scale" instead of "angle scale" and "rotary encoder" in this manual.

| PRECAUTIONS                                                                                                    | 1                                                                                                    |
|----------------------------------------------------------------------------------------------------|----------------------------------------------------------------------------------------------------|
| FEATURES                                                                                                    | 4                                                                                                    |
| 1. MODELS                                                                                                    | 5                                                                                                    |
| 2. NAMES AND FUNCTIONS                                                                                                    | 6                                                                                                    |
| 3. ACCESSORIES                                                                                                    | 9                                                                                                    |
| 4. PREPARATION                                                                                                    | 10                                                                                                    |
| 4.1 Charge                                                                                                    | 10                                                                                                    |
| 4.2. INSTALLATION OF AN ATTACHMENT                                                                                                    | 11                                                                                                    |
| 5. BASIC OPERATION                                                                                                    | 12                                                                                                    |
| 6. SINGLE DISPLAY /MULTI DISPLAY                                                                                                    | 13                                                                                                    |
| 6.1.SINGLE DISPLAY                                                                                                    | 13                                                                                                    |
| 6.2. Multi display                                                                                                    | 13                                                                                                    |
| 6.3. SETTING OF MULTI DISPLAY                                                                                                    | 13                                                                                                    |
| 7. INITIAL SETTING                                                                                                    | 16                                                                                                    |
| 8. FUNCTION SETTING                                                                                                    | 19                                                                                                    |
| 9. MEASUREMENT OF DISPLACEMENT (DTXA SERIES ONLY)                                                                                                    | 24                                                                                                    |
| 10. PEAK VALUE                                                                                                    | 27                                                                                                    |
| 11. 1 <sup>ST</sup> /2 <sup>ND</sup> PEAK VALUE (DTXA SERIES ONLY)                                                                                                    | 28                                                                                                    |
|                                                                                                    | 00                                                                                                    |
| 12. OUTPUT                                                                                                    | 29                                                                                                    |
| 12. OUTPUT TO USB MEMORY: (DTXA SERIES ONLY)                                                                                                    | 29                                                                                                    |
| 12. OUTPUT TO USB MEMORY: (DTXA SERIES ONLY)                                                                                                    | 29<br>29<br>32                                                                                                    |
| 12. ОПРОП<br>12.1 ООТРОТ ТО USB MEMORY: (DTXA SERIES ONLY)<br>12.2. USB OUTPOT (OUTPOT TO PC)<br>12.3. OUTPOT ON RS232C/USB                                                                                                    | 29<br>29<br>32<br>33                                                                                                    |
| <ul> <li>12. OUTPUT</li></ul>                                                                                                    | 29<br>32<br>33<br>34                                                                                                    |
| <ul> <li>12. OUTPUT</li> <li>12.1 OUTPUT TO USB MEMORY: (DTXA SERIES ONLY)</li> <li>12.2. USB OUTPUT (OUTPUT TO PC)</li> <li>12.3. OUTPUT ON RS232C/USB</li> <li>12.4. ANALOG OUTPUT</li> <li>12.5. DIGIMATIC OUTPUT</li> </ul>                                                                                                    | 29<br>32<br>33<br>34<br>35                                                                                                    |
| 12. OUTPUT TO USB MEMORY: (DTXA SERIES ONLY)<br>12.1 OUTPUT TO USB MEMORY: (DTXA SERIES ONLY)<br>12.2. USB OUTPUT (OUTPUT TO PC)<br>12.3. OUTPUT ON RS232C/USB<br>12.4. ANALOG OUTPUT<br>12.5. DIGIMATIC OUTPUT<br>13. MAINTENANCE                                                                                                    | 29<br>32<br>33<br>34<br>35<br>36                                                                                                    |
| <ul> <li>12. OUTPUT</li> <li>12.1 OUTPUT TO USB MEMORY: (DTXA SERIES ONLY)</li> <li>12.2. USB OUTPUT (OUTPUT TO PC)</li> <li>12.3. OUTPUT ON RS232C/USB</li> <li>12.4. ANALOG OUTPUT</li> <li>12.5. DIGIMATIC OUTPUT</li> <li>13. MAINTENANCE</li> <li>13.1. BATTERY CHANGE</li> </ul>                                                                                                    | 29<br>32<br>33<br>34<br>35<br>36                                                                                                    |
| <ul> <li>12. OUTPUT</li> <li>12.1 OUTPUT TO USB MEMORY: (DTXA SERIES ONLY)</li> <li>12.2. USB OUTPUT (OUTPUT TO PC)</li> <li>12.3. OUTPUT ON RS232C/USB</li> <li>12.4. ANALOG OUTPUT</li> <li>12.5. DIGIMATIC OUTPUT</li> <li>13. DIGIMATIC OUTPUT</li> <li>13. MAINTENANCE</li> <li>13.1. BATTERY CHANGE</li> <li>13.2 CALIBRATION AND REPAIR</li> </ul>                                                                                                    | 29<br>32<br>33<br>34<br>35<br>36<br>36<br>37                                                                                                    |
| <ul> <li>12. OUTPUT</li> <li>12.1 OUTPUT TO USB MEMORY: (DTXA SERIES ONLY)</li> <li>12.2. USB OUTPUT (OUTPUT TO PC)</li> <li>12.3. OUTPUT ON RS232C/USB</li> <li>12.4. ANALOG OUTPUT</li> <li>12.5. DIGIMATIC OUTPUT</li> <li>13. MAINTENANCE</li> <li>13.1. BATTERY CHANGE</li> <li>13.2 CALIBRATION AND REPAIR</li> <li>14. WARRANTY</li> </ul>                                                                                                    | 29<br>32<br>33<br>34<br>35<br>36<br>36<br>37<br>37                                                                                                    |
| 12. OUTPUT<br>12.1 OUTPUT TO USB MEMORY: (DTXA SERIES ONLY)<br>12.2. USB OUTPUT (OUTPUT TO PC)<br>12.3. OUTPUT ON RS232C/USB<br>12.4. ANALOG OUTPUT<br>12.5. DIGIMATIC OUTPUT<br>12.5. DIGIMATIC OUTPUT<br>13. MAINTENANCE<br>13.1. BATTERY CHANGE<br>13.2 CALIBRATION AND REPAIR<br>14. WARRANTY<br>15. SPECIFICATIONS                                                                                                    | 29<br>32<br>33<br>34<br>35<br>36<br>36<br>37<br>37<br>38                                                                                                    |
| 12. OUTPUT TO USB MEMORY: (DTXA SERIES ONLY)<br>12.1 OUTPUT TO USB MEMORY: (DTXA SERIES ONLY)<br>12.2. USB OUTPUT (OUTPUT TO PC)<br>12.3. OUTPUT ON RS232C/USB<br>12.4. ANALOG OUTPUT<br>12.5. DIGIMATIC OUTPUT<br>12.5. DIGIMATIC OUTPUT<br>13. MAINTENANCE<br>13. MAINTENANCE<br>13.1. BATTERY CHANGE<br>13.2 CALIBRATION AND REPAIR<br>14. WARRANTY<br>15. SPECIFICATIONS<br>16. OPTIONAL ITEMS.                                                                                                    | 29<br>32<br>33<br>34<br>35<br>36<br>36<br>37<br>37<br>37<br>38<br>39                                                                                                    |
| 12. OUTPUT TO USB MEMORY: (DTXA SERIES ONLY)<br>12.1 OUTPUT TO USB MEMORY: (DTXA SERIES ONLY)<br>12.2. USB OUTPUT (OUTPUT TO PC)<br>12.3. OUTPUT ON RS232C/USB<br>12.4. ANALOG OUTPUT<br>12.5. DIGIMATIC OUTPUT<br>12.5. DIGIMATIC OUTPUT<br>13. MAINTENANCE<br>13.1. BATTERY CHANGE<br>13.2 CALIBRATION AND REPAIR<br>14. WARRANTY<br>15. SPECIFICATIONS<br>16. OPTIONAL ITEMS.<br>17. DIMENSIONS.                                                                                                    | 29<br>32<br>32<br>33<br>33<br>33<br>35<br>36<br>37<br>37<br>37<br>37<br>37<br>38<br>39<br>39                                                                                                    |
| 12. OUTPUT<br>12.1 OUTPUT TO USB MEMORY: (DTXA SERIES ONLY)<br>12.2. USB OUTPUT (OUTPUT TO PC)<br>12.3. OUTPUT ON RS232C/USB<br>12.4. ANALOG OUTPUT<br>12.5. DIGIMATIC OUTPUT<br>12.5. DIGIMATIC OUTPUT<br>13. MAINTENANCE<br>13.1. BATTERY CHANGE<br>13.2 CALIBRATION AND REPAIR<br>14. WARRANTY<br>15. SPECIFICATIONS<br>16. OPTIONAL ITEMS<br>17. DIMENSIONS<br>18. OUTPUT DATA                                                                                                    | 29<br>32<br>32<br>33<br>34<br>35<br>36<br>36<br>37<br>37<br>37<br>38<br>39<br>39<br>39<br>39                                                                                                    |
| 12. OUTPUT TO USB MEMORY: (DTXA SERIES ONLY)<br>12.1 OUTPUT TO USB MEMORY: (DTXA SERIES ONLY)<br>12.2. USB OUTPUT (OUTPUT TO PC)<br>12.3. OUTPUT ON RS232C/USB<br>12.4. ANALOG OUTPUT<br>12.5. DIGIMATIC OUTPUT<br>12.5. DIGIMATIC OUTPUT<br>13. MAINTENANCE<br>13. MAINTENANCE<br>13. BATTERY CHANGE<br>13. 2 CALIBRATION AND REPAIR<br>14. WARRANTY<br>15. SPECIFICATIONS<br>16. OPTIONAL ITEMS<br>17. DIMENSIONS<br>18. OUTPUT DATA<br>18. 1. OUTPUT CONNECTOR                                                                    | 29<br>32<br>32<br>33<br>34<br>35<br>36<br>36<br>37<br>37<br>37<br>38<br>39<br>39<br>42<br>44                                                                                                    |
| 12. OUTPUT TO USB MEMORY: (DTXA SERIES ONLY)<br>12.1 OUTPUT TO USB MEMORY: (DTXA SERIES ONLY)<br>12.2. USB OUTPUT (OUTPUT TO PC)<br>12.3. OUTPUT ON RS232C/USB<br>12.4. ANALOG OUTPUT<br>12.5. DIGIMATIC OUTPUT<br>12.5. DIGIMATIC OUTPUT<br>13. MAINTENANCE<br>13. MAINTENANCE<br>13.1. BATTERY CHANGE<br>13.2 CALIBRATION AND REPAIR<br>14. WARRANTY<br>15. SPECIFICATIONS<br>15. SPECIFICATIONS<br>16. OPTIONAL ITEMS<br>17. DIMENSIONS<br>18. OUTPUT DATA<br>18.1. OUTPUT CONNECTOR<br>18.2. CONNECTION EXAMPLE OF I/O TERMINALS | 29<br>32<br>32<br>33<br>33<br>35<br>36<br>36<br>37<br>37<br>37<br>37<br>37<br>37<br>38<br>39<br>39<br>34<br>36<br>36<br>37<br>38<br>39<br>34<br>36<br>36<br>37<br>36<br>37<br>37<br>34<br>36<br>36<br>37<br>37<br>37<br>36<br>37<br>37<br>37<br>37<br>                                                                   |
| 12. OUTPUT                                                                                                    | 29<br>32<br>32<br>33<br>33<br>33<br>35<br>36<br>37<br>36<br>37<br>37<br>37<br>37<br>37<br>37<br>37<br>39<br>39<br>30<br>31<br>36<br>37<br>37<br>37<br>37<br>37<br>37<br>37<br>37<br>37<br>37<br>37<br>37<br>37<br>37<br>36<br>37<br>37<br>37<br>37<br>37<br>37<br>37<br>37<br>37<br>37<br>37<br>37<br>37<br>37<br>37<br> |

#### Features

DTXS/DTXA is an instrument for many purpose of torque measurement such as opening-closing torque of screw cap of bottles and rotational torque of switches with useful functions and high usability. DTXA is advanced model and there is function of input and output of angle from angle scale and rotary encoder. Organic EL display, on-demand multi display and information in English lead easy operation.

The high speed data sampling (2000 data / sec.) also helps more accurate measurement even for the measurement of sudden force change such as destruction test.

The accurate graph can be made with optional software, which supports evaluation and analyze of measurement.

Please make sure to thoroughly read this instruction manual before use to obtain the maximum benefit from this instrument.

# 1. Models

DTXA/DTXS series consists of DTXA series with USB memory connection and displacement output function, and DTXS series without the connection and function. Besides, there are various set models combining several attachment.

Model name of DTX itself (Excludes an attachment)

| Model             | Capacity | Display   | Resolution |
|-------------------|----------|-----------|------------|
| DTXS(DTXA)-0.5N-Z | 0.5 Nm   | 50.00 Ncm | 0.01 Ncm   |
| DTXS(DTXA)-2N-Z   | 2 Nm     | 2.000 Nm  | 0.001 Nm   |
| DTXS(DTXA)-5N-Z   | 5 Nm     | 5.000 Nm  | 0.001 Nm   |
| DTXS(DTXA)-10N-Z  | 10 Nm    | 10.000 Nm | 0.01 Nm    |

Unit name of DTX series (Includes an attachment)

| Unit model              | Capacity | Including                        |
|-------------------------|----------|----------------------------------|
| DTXS(DTXA)-2N           | 2 Nm     |                                  |
| DTXS(DTXA)-5N           | 5 Nm     | Standard table + Standard pins   |
| DTXS(DTXA)-10N          | 10 Nm    |                                  |
| DTXS(DTXA)-2N-TB-01     | 2 Nm     |                                  |
| DTXS(DTXA)-5N-TB-01     | 5 Nm     | Standard table + Notch pins      |
| DTXS(DTXA)-10N-TB-01    | 10 Nm    |                                  |
| DTXS(DTXA)-2N-TB-02     | 2 Nm     |                                  |
| DTXS(DTXA)-5N-TB-02     | 5 Nm     | Standard table + Long pins       |
| DTXS(DTXA)-10N-TB-02    | 10 Nm    |                                  |
| DTXS(DTXA)-2N-ST        | 2 Nm     | Small table + Standard nine      |
| DTXS(DTXA)-5N-ST        | 5 Nm     |                                  |
| DTXS(DTXA)-2N-ST-01     | 2 Nm     | Cmall table + Natab pipe         |
| DTXS(DTXA)-5N-ST-01     | 5 Nm     | Small table + Notch pins         |
| DTXS(DTXA)-2N-ST-02     | 2 Nm     | Cmall table 1 Lang ping          |
| DTXS(DTXA)-5N-ST-02     | 5 Nm     |                                  |
| DTXS(DTXA)-0.5N-STL     | 50 Ncm   | Small table + Standard pipe      |
| DTXS(DTXA)-2N-STL       | 2 Nm     |                                  |
| DTXS(DTXA)-0.5N-STL-01  | 50 Ncm   | Cmall table + Natab pipe         |
| DTXS(DTXA)-2N-STL-01    | 2 Nm     | Small table + Notch pins         |
| DTXS(DTXA)-0.5N-STL-02  | 50 Ncm   | Small table + Long pipe          |
| DTXS(DTXA)-2N-STL-02    | 2 Nm     | Small table + Long pins          |
| DTXS(DTXA)-0.5N-STLW    | 50 Ncm   | Cmall wide table + Standard pine |
| DTXS(DTXA)-2N-STLW      | 2 Nm     |                                  |
| DTXS(DTXA)-0.5N-STLW-01 | 50 Ncm   | Small wide table + Noteb nine    |
| DTXS(DTXA)-2N-STLW-01   | 2 Nm     |                                  |
| DTXS(DTXA)-0.5N-STLW-02 | 50 Ncm   | Small wide table Llang nine      |
| DTXS(DTXA)-2N-STLW-02   | 2 Nm     |                                  |

## DTXS (DTXA) with standard table and pins

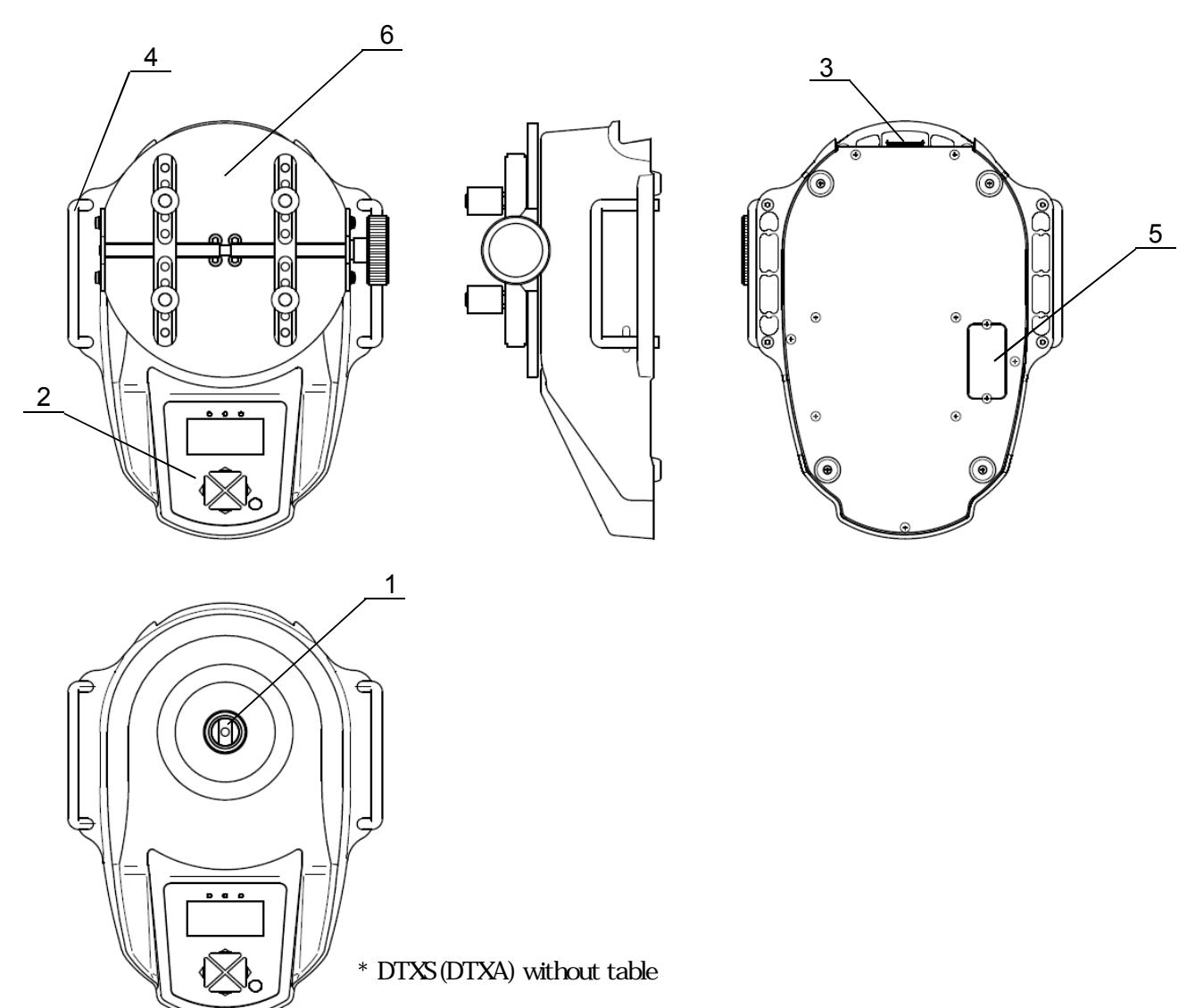

#### Functions

| 1 | Torque sensor   | Detecting part of torque.                                              |
|---|-----------------|------------------------------------------------------------------------|
| 2 | Operation panel | Display torque and operating functions.                                |
| 3 | Rear panel      | Connecting part with USB cable/ AC adaptor/ Communication cable.       |
| 1 | Handlos         | Torque can be applied by holding the handle.                           |
| 4 | rialiules       | Fixing is available the body with the holes after removing the handle. |
| 5 | Battery cover   | Rechargeable battery inside. The battery can be replaced. (*1)         |
|   |                 | The holding part of samples.                                           |
| 6 | Attachment      | The attachment is different by the model.                              |
| 0 |                 | The above picture is the combination of Standard table and Standard    |
|   |                 | pins.                                                                  |

\*1 Refer to the page 36.

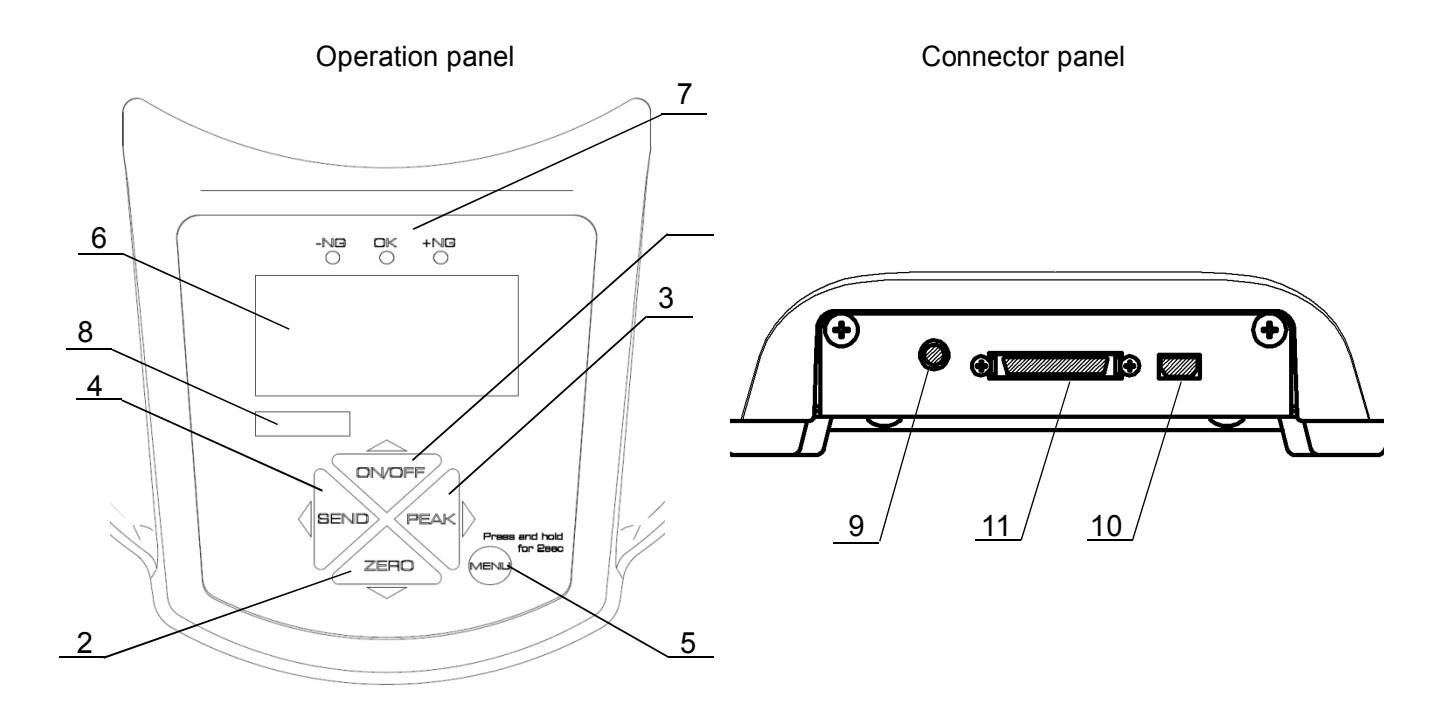

\* The design of operation panel is different between DTXS and DTXA.

| Functions of Each part | F | unctions | of | each | part |
|------------------------|---|----------|----|------|------|
|------------------------|---|----------|----|------|------|

| 1  | ON/OFF button              | Turn ON/OFF the power. Select menu.                                                                 |
|----|----------------------------|----------------------------------------------------------------------------------------------------|
| 2  | ZERO button                | Zero values. Select menu.                                                                           |
| 3  | PEAK button                | Toggle between "Peak mode" and "Track mode". Select menu.                                           |
| 4  | SEND button                | Save data. Send data to a printer and a computer. Select menu.                                      |
| 5  | MENU button                | Go to Set up mode and measurement mode. Enter settings.                                             |
| 6  | Display                    | Show values, settings and the status.                                                               |
| 7  | Comparator<br>Judgment LED | Judge force values according to set comparator values.                                              |
| 8  | Model label                | It shows the model and the range.<br>-Z, end of the label, indicates the model of the body itself.  |
| 9  | AC adaptor<br>connector    | Recharge battery with AC adaptor.                                                                   |
| 10 | USB connector              | For data sending to PC with USB cable (included).<br>DTXA only: Save data on USB memory (excluded). |
| 11 | I/O connector              | Connector for other equipment, i.e. PC, printer, and displacement scale.                            |

#### 2. Display

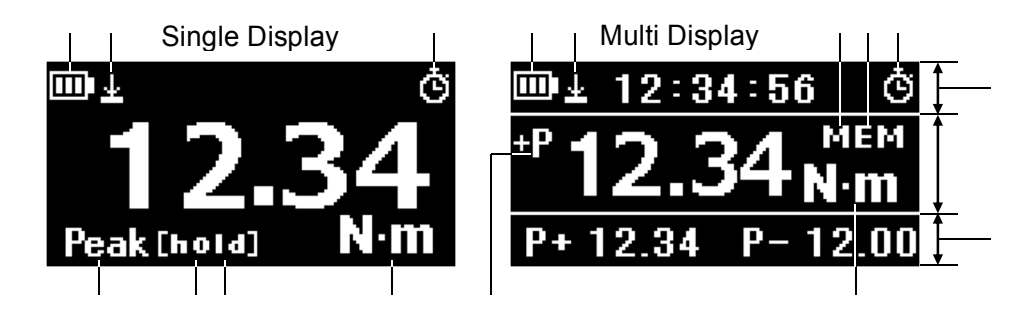

Battery / Battery status

**Displacement value zero** / Valid or invalid: Zero displacement value at arbitrary force value. (Refer to page 19, [8.Function Setting, Displacement reset]) (\*)

Auto Zero Timer / Valid or invalid: Zero force value after arbitrary time.

(Refer to page 19, [8.Function Setting, Auto Zero Timer])

Peak mode / Valid or invalid (Refer to page 19, [8.Function Setting, Auto Zero Timer])

(Refer to page 19, [8.Function Setting, Peak Functions])

Unit / Measurement units

Data hold / Valid or invalid: Holding measuring values.

([Hold] is displayed instead of [mem] on Multi display, while holding values.)

USB memory / On: Connected, Flashing: Sending data.

([mem] is displayed on Simple display, while USB memory is connected.)

Header / (Refer to page 13, [6.Single display / Multi display])

#### Middle display

Footer / (Refer to page 13, [6.Single display / Multi display])

\* Only for DTXA

# 3. Accessories

The following accessories are included. Make sure to keep them in the packaging box. The box is necessary when transport to protect the torque gauge.

•Instruction manual(This book)•Inspection certificate •Warranty •AC adapter •USB cable •Driver CD-ROM •Force Recorder Professional Trial ( 30 days limits ) •Adapter for USB memory(DTXA only)• Attachments (It is depending on the model)

# 4. Preparation

#### 4.1 Charge

Charge the battery with included AC adapter when use the torque gauge at the first time.

Charging completes in approx. 8hours (when power is off).

Three types of battery mark show up depending on remaining power.

Charge the battery when **I** shows up. Battery mark flashes while charging, and stop flashing when completed.

•Make sure to use the included AC adapter only.

The accuracy is not guaranteed and break down and fire may occur when use other AC adapters.

•The battery may be dying when charged power is low or not charged at all. Replacement of battery is recommended. Please refer to the page 36.

•Please note the date and time setting is reset when battery dies and replaced.

#### 4.2. Installation of an Attachment

This product is separated the attachment from the body at the shipping. So, Install the matching attachment before measurement. Insert the attachment shaft to the mounting hole of the body. Below is the image of installing standard table.

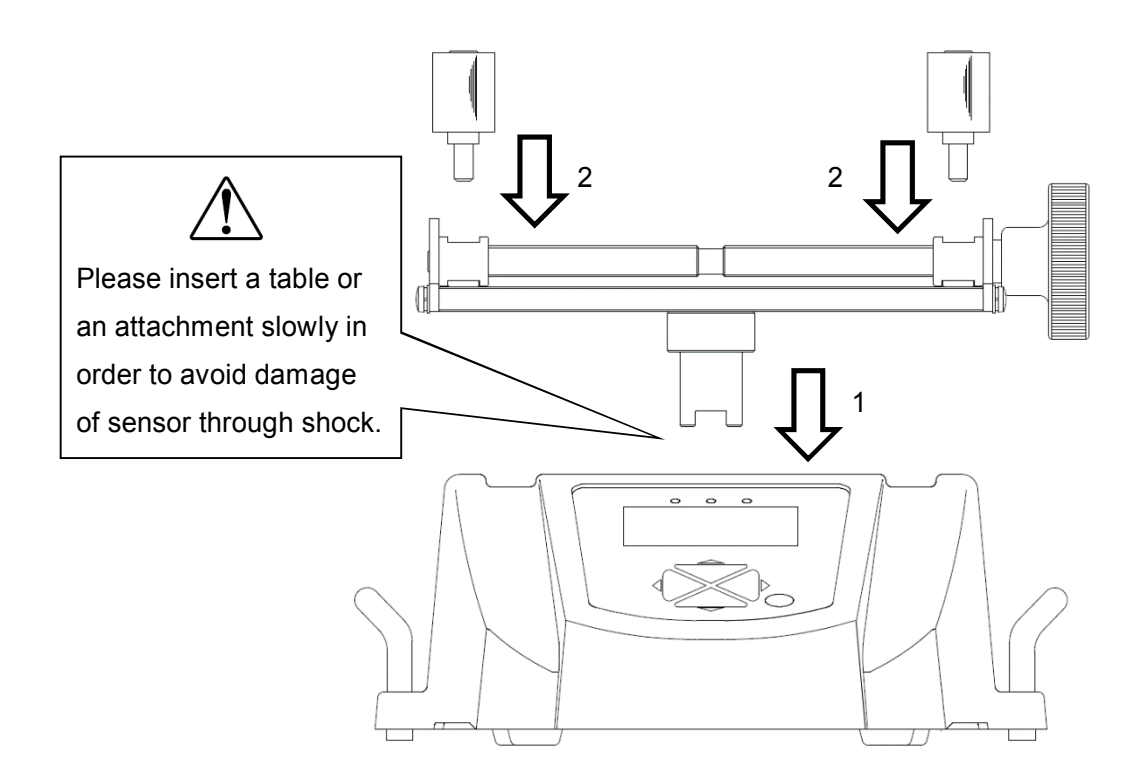

The torque sensor is at the inside of the mounting hole. Insert the shaft softly and horizontally and engage the sensor (1).

Install the pins to the holes of the clamping bars. At this time, match the pins to the grooves of the clamping bar(2).Check the fitting after the installations.

It might not measure proper torque if the table is not fitting on the torque sensor or the pins are not fitting the grooves.

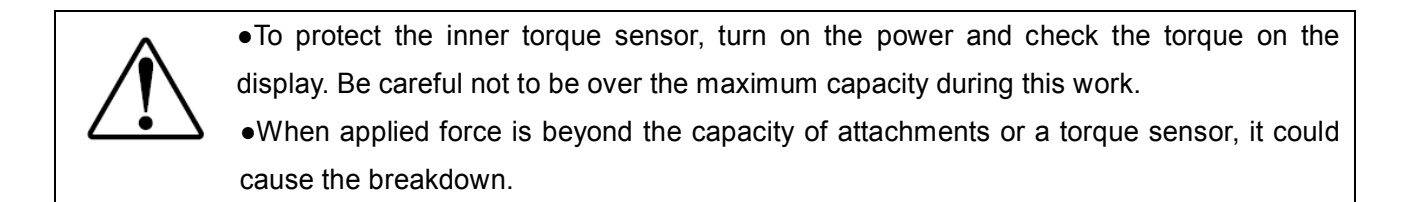

The display indicates either clockwise or counter-clockwise torque.

The measurement is done on Peak mode or Track mode.

| Functions                       | Operation                            | Description                                                                                                    |
|---------------------------------|--------------------------------------|----------------------------------------------------------------------------------------------------|
| Power on                        | ON/OFF Press                         | Turn on power.<br>The introduction message shows up first,<br>and measurement can be started after<br>the message disappears.<br>The introduction message and<br>multi display (Header) show time setting. |
| Shut off                        | Hold for<br>more than<br>one second. | Turn off power.                                                                                                    |
| Zero values                     | ZERO Press                           | Zero values.<br>Refer to the page 16 for detail.                                                                                                    |
| Peak / Track mode               | Press                                | Toggle Peak mode and Track mode.                                                                                                    |
| Memory saving /<br>Data sending | Press                                | Save data to the internal memory.<br>Enable to send data to PC and<br>other equipments at the same time.<br>Refer to the page 158 for detail of transferred<br>data                                        |

Select either Single display or Multi display. Refer to the page 23 for detail of toggling.

### 6.1.Single display

Display torque value only. \*Displacement value can be checked on Multi display (DTXA only).

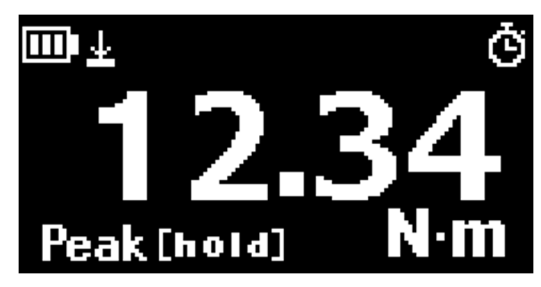

Single display

#### 6.2. Multi display

Display torque value on the middle display. The contents on the header and footer are selectable.

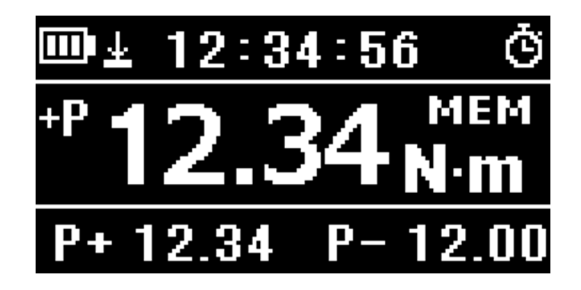

Multi display

#### 6.3. Setting of Multi display

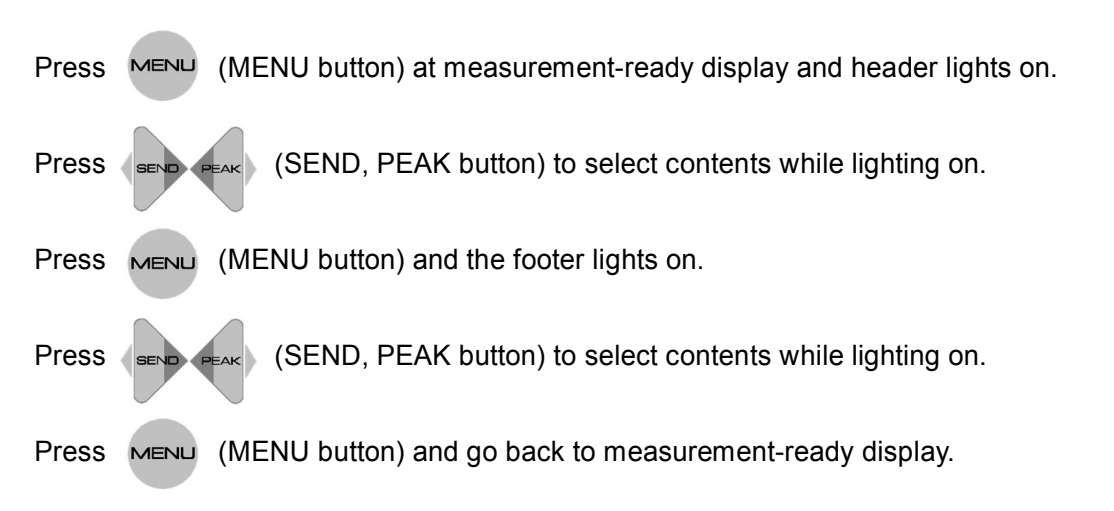

Refer to the page 16 for how to set each content.

|        | Contents                                                                                   | Description                                                                                                    | Valid Model |
|--------|--------------------------------------------------------------------------------------------|----------------------------------------------------------------------------------------------------|-------------|
|        | Date                                                                                       | Date                                                                                                    | DTXA/DTXS   |
| Header | Time                                                                                       | Time                                                                                                    | DTXA/DTXS   |
|        | Number<br>of memory                                                                        | The number of saved force value.                                                                                          | DTXA/DTXS   |
|        | Number of +NG                                                                              | The number of force exceeding set<br>comparator (High) value. Zero with (ZERO button)<br>while this content lights on.(*) | DTXA/DTXS   |
|        | <b>Displacement</b> Displacement. Zero with (ZERO button) while this content lights on.(*) |                                                                                                    | DTXA        |
|        | Average                                                                                    | Average of saved force value. Unit is disregarded.                                                                        | DTXA        |

#### Multi Display : Menu on header.

\* Angle scale or rotary encoder is necessary to indicate displacement.

#### Multi Display : Menu on footer

|        | Contents                           | Description                                                                                                    | Valid Model |
|--------|------------------------------------|----------------------------------------------------------------------------------------------------|-------------|
| Footer | Comparator<br>High /<br>Low values | Set comparator High / Low values. Enable to<br>set the values with (MENU button) while this<br>content lights on. Change values with (MENU<br>(ON/OFF,ZERO button) and enter with (MENU<br>button) | DTXA/DTXS   |
|        | +/- Peak                           | Torque peak value. Zero with ZERO button) while<br>this content lights on. Show either or both peak value of<br>clockwise / counter-clockwise directions, depending on<br>[AND][OR] selection.     | DTXA/DTXS   |
|        | 1st / 2nd Peak                     | 1st and 2nd torque peak value. Zero with (ZERO)<br>button) while this content lights on.<br>P1 shows 1st, and P2 shows 2nd peak values.                                                            | DTXA        |
|        | Force bar graph                    | The rate of torque value among capacity.                                                                                                    | DTXA/DTXS   |
|        | The latest memory value            | Show the latest memory data. Press MENU (MENU<br>button) to show all the memory data with (MENU<br>(ON/OFF, ZERO button) while this content lights on.                                             | DTXA/DTXS   |
|        | Max. / Min.<br>values<br>of memory | Show maximum and minimum values among memory data.<br>Torque data only.                                                                                                    | DTXA        |

# 7. Initial Setting

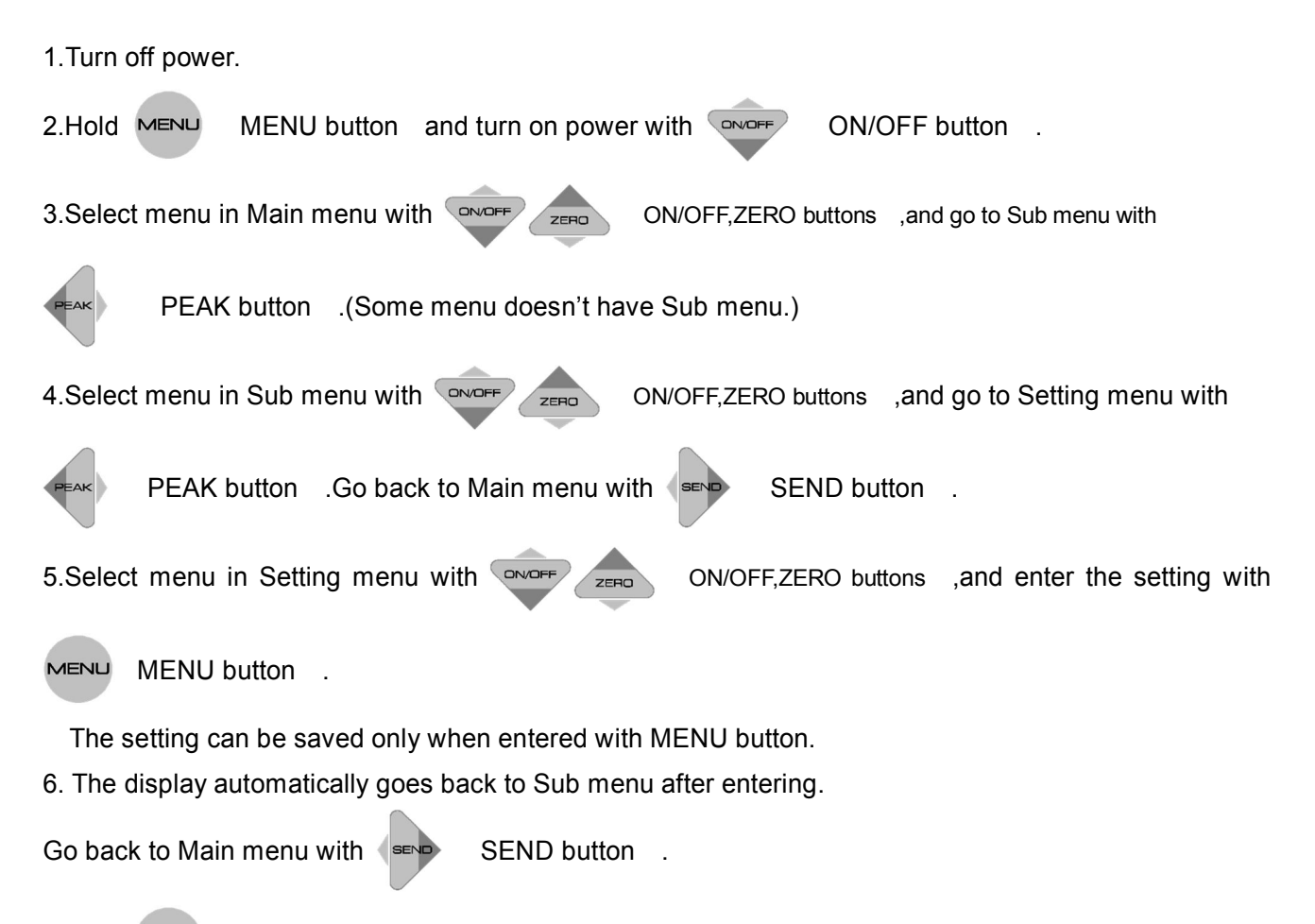

7.Hold MENU (MENU button) for more than two seconds and go back to measurement-ready display.

#### Initial Setting(Setup Menu)

| Main menu | Sub menu              | Setting menu                                                          | Description               | Valid          | Initial |
|-----------|-----------------------|-----------------------------------------------------------------------|---------------------------|----------------|---------|
|           |                       |                                                                       |                           | model          | setting |
| Units     | Force Units           | [N-m] / [N-cm]<br>/[Kgf-m] /[Kgf-cm]<br>/ [lbf-in] / [ozf-in]<br>(*1) | Change torque units.      | DTXA /<br>DTXS | N-m     |
|           | Displacement<br>Units | [°] / [inch] / [mm]<br>(*1)                                           | Change displacement units | DTXA           | 0       |

\*1 Selectable units differ between Japan model and non-Japan model

# 7. Initial Setting

| Main menu            | Sub menu     | Setting menu   | Description                              | Valid  | Initial   |
|----------------------|--------------|----------------|------------------------------------------|--------|-----------|
|                      |              |                |                                          | model  | setting   |
|                      |              |                | Change +/- signs of torque value.        |        |           |
|                      |              |                | [Normal]                                 |        |           |
|                      |              | [+/ Normal] /  | (+)clockwise、                            |        |           |
|                      | +/- Force    | [+/-NUIIIIdi]/ | (-)counter clockwise                     |        | Normal    |
| +/- Indicator        |              | [+/-Reveise]   | [Opposite]                               | DING   |           |
|                      |              |                | (+)counter clockwise、                    |        |           |
|                      |              |                | (-)clockwise                             |        |           |
|                      | +/-          | [+/-Normal] /  | Change +/- signs of displacement         |        | Normal    |
|                      | Displacement | [+/-Reverse]   | value.                                   | DIXA   | Normai    |
|                      |              | [Max] /        | Change sensitivity of torque             |        |           |
| Sonoitivity          |              | [High] /       | measurement. [Max] is the highest        | DTXA / | Max       |
| Sensitivity          | -            | [Medium] /     | sensitivity. [Max] is suitable for rapid | DTXS   | IVIAX     |
|                      |              | [Low]          | change like impact test.                 |        |           |
|                      |              | [OFF] /        | Select when connect with                 |        |           |
|                      |              | [Type A] /     | displacement scale.                      |        |           |
| Displacement         |              | [Type B] /     | Enable to manually set at                |        |           |
| Type                 | -            | [Type C] /     | [Manual].Refer to the page 24 for        | DTXA   | OFF       |
| туре                 |              | [Type D] /     | detail.                                  |        |           |
|                      |              | [Type E] /     |                                          |        |           |
|                      |              | [Manual]       |                                          |        |           |
|                      |              |                | Select zero contents.                    |        |           |
|                      |              |                | [All reset]:                             |        |           |
|                      |              |                | Zero all the displayed values.           |        |           |
| Zero / Tare<br>Reset |              | [All reset] /  | [Peak only]:                             |        |           |
|                      | -            | [Peak only]    | Press the zero button to zero peak       |        | All reset |
|                      |              | [Peak Only]    | value.                                   | 0173   |           |
|                      |              |                | Hold the zero button to zero the         |        |           |
|                      |              |                | measuring torque value.                  |        |           |
|                      |              |                | Displacement value is not reset.         |        |           |

| Main menu                                      | Sub menu                                  | Setting menu                                                                                                    | Description                                                                                                    | Valid                  | Initial            |
|------------------------------------------------|-------------------------------------------|----------------------------------------------------------------------------------------------------|----------------------------------------------------------------------------------------------------|------------------------|--------------------|
|                                                |                                           |                                                                                                    |                                                                                                    | model                  | setting            |
| Send function                                  | <br>selected data                         | [Display value]<br>/<br>[+Peak] /<br>[-Peak] /<br>[+/-Peak] /<br>[1st Peak] /<br>[2nd Peak] /<br>[1st/2nd Peak] | Select data sent to external<br>equipment.<br>[Display value]: Send displayed<br>value. On multi display the value<br>on the middle display is sent.<br>[+Peak]: Send + Peak value.<br>[-Peak]: Send + Peak value.<br>[-Peak]: Send - Peak value.<br>[+/-Peak]: Send - Peak value.<br>[+/-Peak]: Send 1st Peak value.<br>[1st Peak]: Send 1st Peak value.<br>[2nd Peak]: Send 1st Peak value.<br>[1st / 2nd Peak]: Send 1st and 2nd<br>Peak values.<br>Refer to the page 27-Page 28 for<br>detail. | DTXA /<br>DTXS<br>(*2) | Display<br>value   |
| memorized int<br>press[SEND],<br>equipments vi | to the inner mer<br>and sent to exte<br>a | nory when<br>ernal                                                                                              |                                                                                                    |                        |                    |
| USB/RS232C                                     | /Digimatic.                               |                                                                                                    | page 13, [6.Single display / Multi                                                                                                    |                        |                    |
|                                                |                                           |                                                                                                    | display]                                                                                                    |                        |                    |
| Date Format                                    | _                                         | [YYYY/MM/DD] /<br>[MM/DD/YYYY] /<br>[DD/MM/YYYY]                                                                | Select display type.<br>Y:Year,M:Month,D:Date                                                                                                    | DTXA/<br>DTXS          | YYYY/<br>MM/<br>DD |
| Language                                       | _                                         | [Japanese]<br>[English]<br>And more                                                                             | Select languages.                                                                                                    | DTXA /<br>DTXS         | Japanese           |

\*2 The function of 1st / 2nd Peak is valid only for DTXA.

# 8. Function Setting

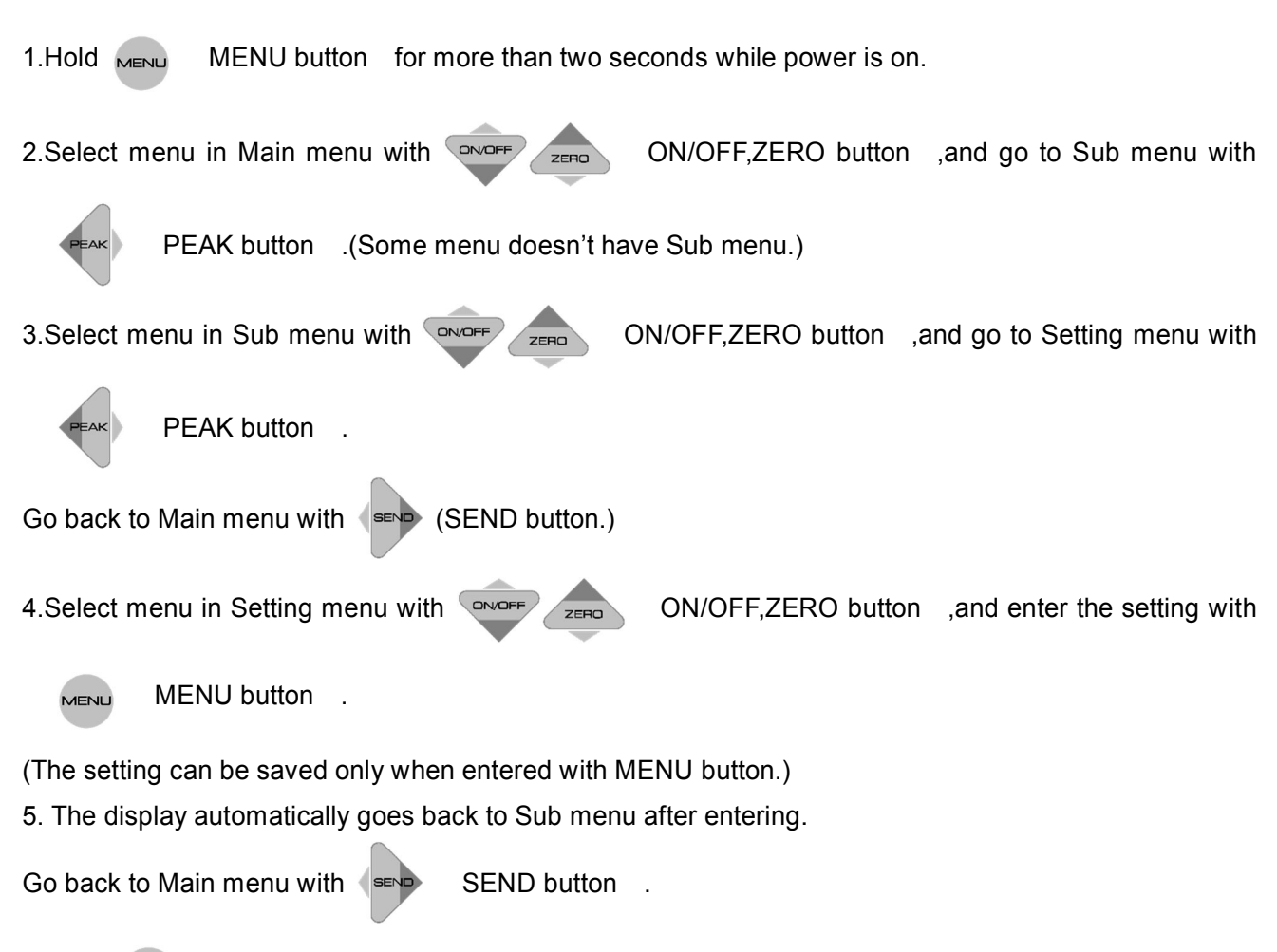

6. Hold (MENU button) for more than two seconds and go back to measurement-ready display.

Function Setting (Program Menu)

| Main menu      | Sub menu   | Setting      | Description                          | Valid  | Initial   |
|----------------|------------|--------------|--------------------------------------|--------|-----------|
|                |            | menu         |                                      | model  | setting   |
|                | High       | +/- [0000 to | Set Hi and Low values. LED and       |        | +Capacity |
|                | riigii     | 9999]        | output signal show whether the       |        | тсарасну  |
|                |            |              | measurement value is below, within,  |        |           |
| High / Low Set |            |              | or above the set values.             | DTXA / |           |
| points         | Low        | +/- [0000 to | -NG: Displayed value < Low set point | DTXS   | Capacity  |
|                | LOW        | 9999]        | OK: Low set point Displayed          |        | -Capacity |
|                |            |              | value Hi set point                   |        |           |
|                |            |              | +NG: Displayed value > Hi set point  |        |           |
|                |            | +/ [0000 to  | Set sub comparator value to judge    |        |           |
|                | Value No.1 |              | whether displayed value reaches the  |        | 0000      |
|                |            | 9999]        | set value. The result is output to   |        |           |
|                |            |              | external equipment.                  |        |           |
| High / Low     |            |              | OFF: Displayed value < No.1 or No.2  |        |           |
| Output         |            | +/ [0000 to  | set point.                           | DIXA   |           |
|                | Value No.2 |              | ON: No.1 or No.2 set point           |        | 0000      |
|                |            | 9999]        | Displayed value                      |        |           |
|                |            |              | This function is only for output.    |        |           |
|                |            |              |                                      |        |           |

| Main menu      | Sub menu             | Setting menu Description            |                                                                                                    | Valid          | Initial |
|----------------|----------------------|-------------------------------------|----------------------------------------------------------------------------------------------------|----------------|---------|
|                |                      |                                     |                                                                                                    | model          | setting |
| Peak Functions | [and] [or]<br>Peak   | [and] / [or]                        | [and]<br>Both clockwise and counter<br>clockwise peak values are displayed<br>in order of clockwise peak,<br>counter clockwise peak,<br>torque value, with<br>button).<br>[or]<br>Either clockwise or counter<br>clockwise peak value which is higher<br>absolute value is displayed. Refer<br>to the page 27 for detail. | DTXA /<br>DTXS | OR      |
|                | Auto Peak<br>Memory  | [ON] / [OFF]                        | The data is automatically saved<br>Whenever (ZERO button) is<br>pressed.                                                                                                    | DTXA /<br>DTXS | OFF     |
|                | 1st/2nd<br>Peak Drop | Absolute<br>value<br>[0000 to 9999] | The peak drops to detect 1st and 2nd peak values. Refer to the page 28 for detail.                                                                                                    | DTXA           | 0000    |

| Main menu             | Sub menu                                      | Setting menu                                                                                                    | Description                                                                             | Valid          | Initial |
|-----------------------|-----------------------------------------------|----------------------------------------------------------------------------------------------------|-----------------------------------------------------------------------------------------|----------------|---------|
|                       |                                               |                                                                                                    |                                                                                         | model          | setting |
| Displacement<br>Reset | Reset<br>Condition                            | [OFF] /<br>[Orce] /<br>[Once] /<br>[Each time]The condition to zero displac<br>value.<br>[Once]<br>Rest displacement value onc<br> |                                                                                         | DTXA           | OFF     |
|                       | AbsoluteZReset valuevaluet[0000 to 9999]value |                                                                                                    | Zero the displacement value when<br>the torque value reached to the set<br>value.       |                | 0000    |
|                       | Data recall                                   |                                                                                                    | The saved data in the internal memory is displayed.                                     |                |         |
| Internal<br>Memory    | Data Delete                                   | [Last Data<br>Delete] /<br>[All Data<br>Delete]                                                                                    | Delete the saved data.                                                                  | DTXA /<br>DTXS |         |
| USB Memory            | Export to USB                                 | -                                                                                                    | Transport data in internal memory<br>to USB memory. Refer to the page<br>30 for detail. | DTXA           |         |
|                       | USB<br>disconnect                             | -                                                                                                    | Disconnect USB memory from force gauge.                                                 |                |         |
| Auto Zero Timer       | -                                             | [1~60sec] /<br>[OFF]                                                                                                    | Automatically zero values after set time period.                                        | DTXA /<br>DTXS | OFF     |
|                       | Keypad Beep                                   | [ON] / [OFF]                                                                                                    | Operating sound of buttons.                                                             |                | ON      |
| Sound                 | High / Low<br>Alarm                           | [ON] / [OFF]                                                                                                    | Alarm when the force value<br>exceeds the comparator High set<br>point.                 | DTXA /<br>DTXS | OFF     |

| Main menu            | Sub menu           | Setting menu                                                 | Description                                                                                                    | Valid         | Initial          |
|----------------------|--------------------|--------------------------------------------------------------|----------------------------------------------------------------------------------------------------|---------------|------------------|
|                      |                    |                                                              |                                                                                                    | model         | setting          |
|                      | Display<br>Format  | [Single Display] /<br>[Multi Display]                        | [Single Display]<br>Display torque value only.<br>[Multi Display]<br>Display torque value on the middle<br>display.<br>The contents on the header and<br>footer are selectable.     | DTXA/<br>DTXS | Multi<br>Display |
| Display<br>Functions | Brightness         | [Bright] /<br>[Power Save]                                   | Adjust brightness of the display. It<br>automatically turns to [Power Save]<br>mode even chosen [Bright] when<br>no-operation conducted. It goes<br>back to [Bright] when use. (*1) | DTXA/<br>DTXS | Power<br>Save    |
|                      | Reverse<br>Display | [ON] / [OFF]                                                 | Reverse the display up-side down.                                                                                                    | DTXA/<br>DTXS | OFF              |
|                      | Auto Shut Off      | [OFF] /<br>[5 min] /<br>[10 min] /<br>[30 min] /<br>[60 min] | Automatically shut off after the set<br>time period when no operation<br>conducted.                                                                                                 | DTXA/<br>DTXS | 10min            |
| Data and Time        | Date Set           | [Year] /<br>[Month] /<br>[Date]                              | Date & Time setting.<br>[Hour] is on 24 hours basis.                                                                                                    | DTXA/<br>DTXS | //               |
|                      | Time Set           | [Hour] /<br>[Minute]                                         |                                                                                                    | 2             | :                |

\*1 [Bright] mode consumes the battery more than [Power Save] mode.

DTXA series can detect both force and displacement values.

(A displacement meter needed.) Displacement Type is [OFF] at default.

Select appropriate Displacement Type depending on displacement meters.

#### 9.1 Scale setup

When you choose "Manual" in "Displacement type," you can input Manual coefficient values from "Set up Torque Gauge" of ZT-logger (Included software) or Force Recorder (Optional software).

| Units<br>Force Units | N                        | - SEND Functions | Display Value                  | <b>T</b>      |  |
|----------------------|--------------------------|------------------|--------------------------------|---------------|--|
| Displacement Units   | mm                       |                  | 1                              |               |  |
| Sensitivity          |                          | Date Format      |                                | =             |  |
| ·                    | Max                      |                  |                                |               |  |
| Displacement Type    |                          | Language         |                                |               |  |
| O OFF                |                          |                  | Japanese                       |               |  |
| O Preset             | Y                        | +/-Indicator     |                                |               |  |
| Manual               | 123                      | +/- Force        | <ul> <li>+/- Normal</li> </ul> | C +/- Reverse |  |
|                      | Unsigned 4 digit integer | +/- Displacement | <ul> <li>+/- Normal</li> </ul> | C +/- Reverse |  |
| Zero/Tare Reset      |                          |                  |                                |               |  |
| All Reset            |                          |                  |                                |               |  |
| Peak Only            |                          |                  |                                |               |  |
|                      |                          |                  |                                |               |  |

\*Setup window of ZT-Logger

This window is opened by the following procedures.

ZT-Logger

"Gauge Setup" in menu bar ->"Gauge Setup" .

Force Recorder

"Setting" in menu bar ->"Set up Force Gauge."

Please refer to "Displacement Type" in "Initial Setup 1" of "Set up Force Gauge".

Please select "Manual" and input displacement per 1 count of the displacement meter in the left box. After pressing Enter key, the color of the box will change, which means the manual coefficient values has been successfully reflected.

# 9. Measurement of Displacement (DTXA only)

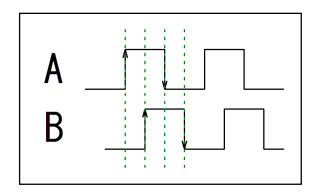

It uses phaseA and phaseB together to know the direction. It reads incremental signals input in the 2 phases. An up/down edge is regarded as 1 count, in other words, please input a quarter of 1 signal period.

#### For example

In the case when you combine a DTXA with the displacement scale which uses line driver output with 20µm signal period.

 $->20\mu$ m/4 = 5 $\mu$ m, therefore, "0.005" should be input as a manual coefficient values.

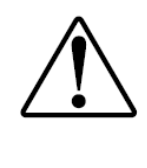

When you choose [Manual], make sure to check the difference between the displayed displacement value and the actual displacement, by using digital length meter and so on.
The battery is consumed more when connected with a test stand with linear scale.
Please connect AC adapter or charge frequently when long hours operation.

#### 9.2 Connectable displacement scale

Please use displacement scale to meet the followings.

Output specifications of displacement scale

- Line driver output \* Line receiver in accordance with RS-422/485must be built-in.
- Open collector output \*Voltage difference between points of contact must be below 0.5V.
- \* Some displacement scale may not work.
- \* There are some displacement scales which we have inspected their working condition with DTXA series. Please contact us for further information.

Providable Voltage and current from a DTXA torque gauge to a displacement meter DTXA series can provide voltage up to DC+5V, and current up to 200mA to displacement meters. When you would like to supply power from a DTXA to external equipment, please Make sure to connect it to an included AC adapter.

\* Operation of this instrument could be unstable when over 200mA is provided.

#### 9.3 Display of displacement

The displacement is displayed on the header on Multi display. Please refer to the page 13 for setting.

#### 9.4 Display of displacement at peak torque

This function is recommended when graphing is not needed such as peak measurement. When displacement is displayed on the header at Peak mode on Multi display, the displacement at peak torque is displayed.

\*The displacement corresponds to the torque value on the middle display on Multi display.

\* The displacement is not displayed when [1st Peak], [2nd Peak] and [1st / 2nd Peak] is chosen as

button setting. In this case, the displacement can be only saved and sent to external equipment. (Send Functions: Refer to page 19.)

#### 9.5 Displacement Zero

Zero displacement only.

Press MENU (MENU button) at measurement display and choose displacement on the header on Multi

display. Press

(ZERO button) to zero displacement.

\*When a peak torque value is indicated in middle display, you cannot zero displacement. In this case, displacement value at peak torque value is indicated.

Press (PEAK button) and [P] or [Peak] is displayed at left side of display.

[P] and [Peak] mean Peak mode.

•In case of [OR] at Peak mode, higher peak value among clockwise and counter clockwise peak values is displayed.

Press (PEAK button) and peak value, measuring value, and peak value are displayed in order.

•In case of [AND] at Peak mode, both peak value of clockwise and tensile are displayed. Press

(PEAK button) and clockwise peak, counter clockwise peak, measuring value, and clockwise peak are displayed in order. In case that +/- sign is chosen as [+/-Reverse], counter clockwise peak,

clockwise peak and measuring value in order.

The peaks of the first and the second curves, instead of the peak of whole measurement, can be detected.

The 1st peak as [P1] and the 2nd peak as [P2] are displayed on the footer on Multi display.

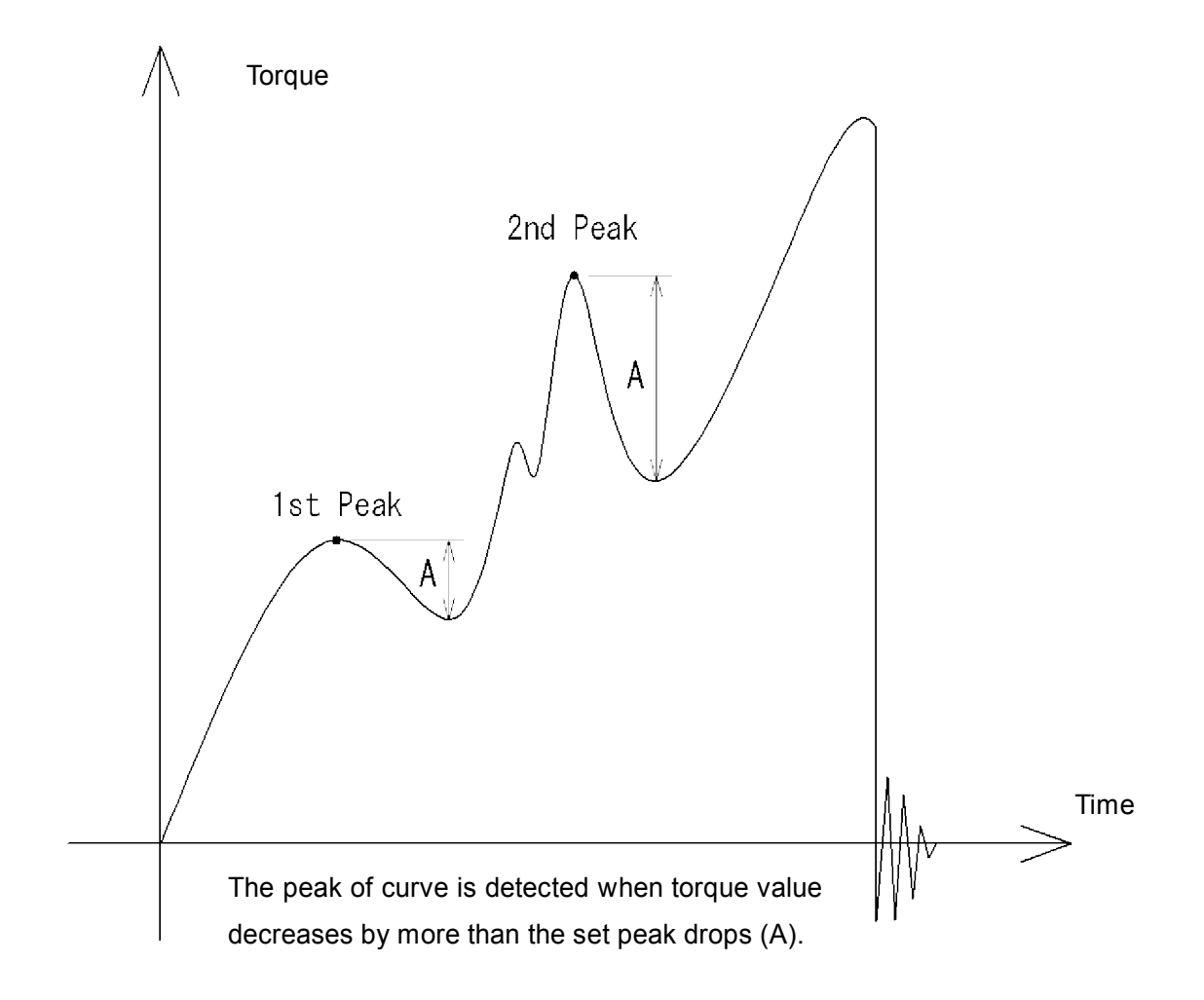

The 1st and the 2nd peak drops (decreasing value) can be set on "1st / 2nd Peak Drop" of "Peak Functions" in Program Menu. Refer to page 21. After force value increases, the peak of curve is detected as the 1st (2nd) peak when the force value decreases by more than the set peak drops. (See above picture)

\*The set peak drop should be absolute value.

The 1st and the 2nd peaks can be detected on one direction (clockwise or counter clockwise). The direction of the 2nd peak follows one of the 1st peak.

# 12. Output

#### 12.1 Output to USB memory: (DTXA series only)

DTXA can be connected to USB memory (excluded) using the included adapter. Data of internal memory can be sent to USB memory and measuring data can be saved in USB memory at real time.

#### 12.1.1. Connection to USB memory

Connect USB memory (excluded) to DTXA with included adapter. MEM (MEM mark) shows up on measurement-ready display when DTXA detects USB memory.

Valid USB memory
USB mas storage class
USB 2.0/1.1
Max. current: less than 200mA

•Format: FAT16/FAT32

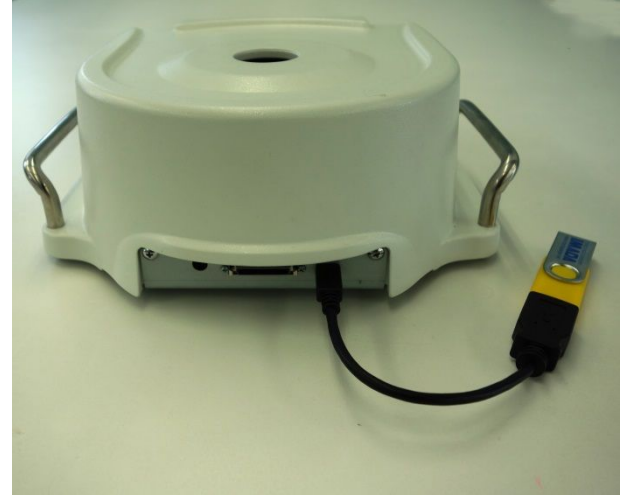

\* Some USB memory may not be used even meeting the above conditions. Please try another USB memory. Please do not connect other equipment such as USB fan and USB cleaner.

Data cannot be output to RS232C and digimatic interface when connected to USB memory.
Please note that we do not guarantee data even if data in USB memory is lost when connecting to DTXA.
Do not leave USB memory under the strong sun light to avoid transform and

discoloration.

•The battery is more consumed when connected to USB memory. Please charge the battery frequently or keep the AC adapter connected to DTXA when use for a long hours.

#### 12.1.2. Data transport

Transport data in the internal memory to USB memory.

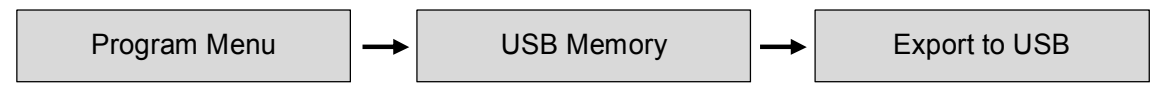

The following message shows up during transport. (Do not remove the USB memory.) The message disappears when transport ends.

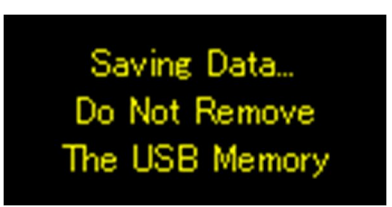

- \* Data in the internal memory is not deleted when transported. Please delete it when needed.
- \* Please refer to the page 46 for file format of USB memory.
- \* The data is transported to the new file of USB memory. (Not re-written)

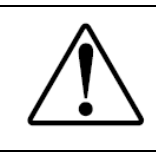

• Do not disconnect USB memory during transport.

•Please make sure to follow the direction to disconnect USB memory, otherwise data can be lost.

#### 12.1.3 Data saving at real time

Save measuring data to USB memory at real time without saving to internal memory. The saving speed is fixed as 100 data per second.

# 12. Output

# 12.1.4. Start and stop of saving While MEM (MEM mark) shows up, press (SEND button) to start saving data in USB memory. Press (SEND button) again to stop saving. MEM (MEM mark) blinks during saving. \* Please refer to the page 46 for file format of USB memory. \* The data is saved in the new file of USB memory. (Not re-written)

#### 12.1.5. Disconnect of USB memory

Please make sure to follow the direction below to disconnect USB memory from DTXA.

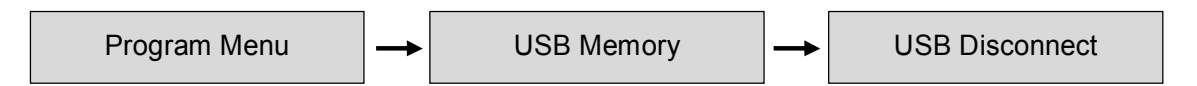

**MEM** disappears when USB memory is ready to be disconnected.

Make sure to disconnect USB memory after **HEM** disappears.

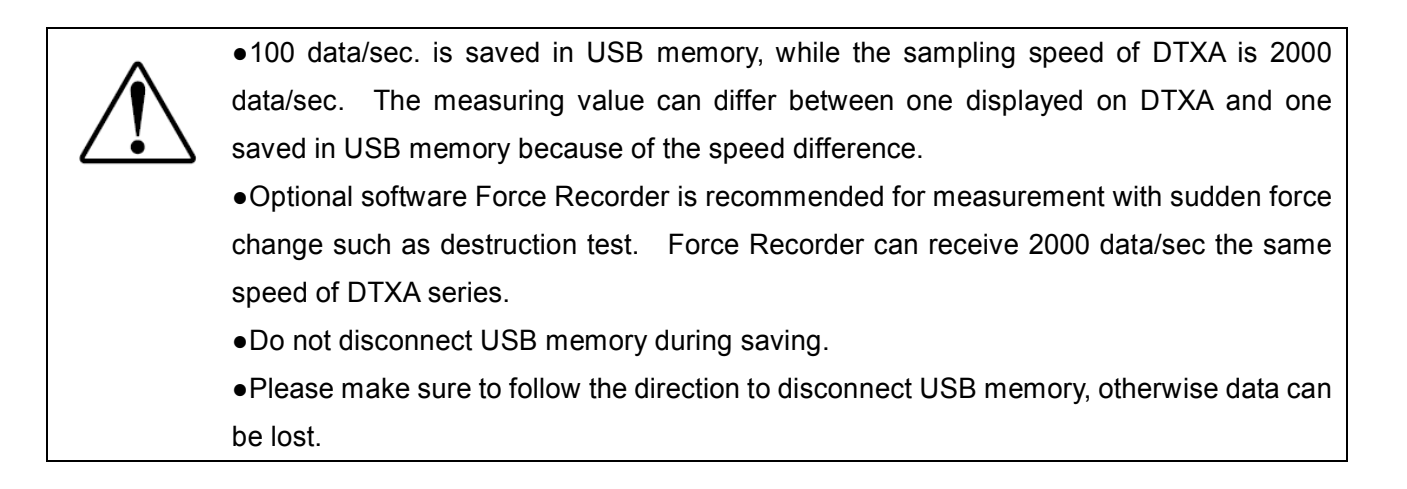

# 12.2. USB output (output to PC)

DTXS/DTXA can be connected to PC with included USB cable.

The connection with PC using the included data logger CD-ROM is as follows.

| OS          | Windows XP / Vista / 7 / 8/ 8.1 (32bit/64bit) |
|-------------|-----------------------------------------------|
| CPU         | Higher than 1GHz                              |
| Port        | USB 1.1/2.0 port                              |
| Memory      | More than 1 GB (recommended)                  |
| Hard disk   | 2GB                                           |
| Environment | Later than .NET Framework4 (included)         |

12.2.1. Operation environment

#### 12.2.2. Connection to PC

Connect the DTXS/DTXA and USB port of PC with the included USB cable.

#### 12.2.3 Installation of driver

Turn on the DTXS/DTXA while connected to PC.

The DTXS/DTXA is detected as the new device. Insert the included CD-ROM to PC and follow the direction of ZT Logger Installation manual.

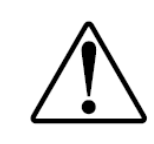

•Installation of driver is necessary for data logger software ZT-Logger (included) and graphing software Force-Recorder (optional).

# 12. Output

#### 12.2.4. Installation of data logger software ZT-Logger

Install data logger software ZT-Logger after installation of driver.

Select CD drive in My Computer and click an icon of Setup. (CD-ROM is still inserted to PC.) Follow the direction of ZT Logger Installation manual to install.

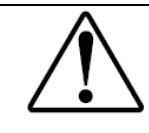

•Some PC and environment may not correspond to the CD-ROM. Please get a contact with your local distributor or us in this case.

#### 12.3. Output on RS232C/USB

Connecting with external equipments, data transport and control of this unit are possible. The connection is based on RS232C (optional cable) and USB (included cable).

#### Condition

| Data bits         | 8 bit    |
|-------------------|----------|
| Stop bit          | 1 bit    |
| Parity bit        | None     |
| transmission rate | 19200bps |

#### Commands

The command is common among RS232C and USB interface.

This instrument basically responses after receiving commands.

Commands and responses are consisted of ASCII code.

Commands and responses are followed by code [CR]. This instrument responses when receive code [CR].

This instrument sends E[CR] when a wrong command is sent.

Please refer to the page 47 for commands in detail.

### 12.4. Analog output

#### 12.4.1. Analog output: D/A (standard spec.)

Analog voltage is always output depending on measuring torque value. (+/- 2V when max. torque is applied.)

Torque value can be recorded at real time by connecting to external equipments with analog cable (excluded).

#### Analog output

Data update: 2000 data / sec.

Zero adjustment: within +/-20mV

Accuracy: 1% or less

\*Connect to the external equipments with resistance 1k and more.

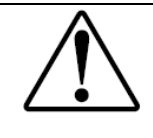

•The analog output is unstable when the introduction message shows up on the display. Please use the analog output during measurement.

### 12.4.2 Analog output: RAW (optional spec.)

The raw analog data is output without digital processing.

The response speed is fast, but zero reset is invalid. (Noise may also be detected as the data is not filtered.)

Output voltage is approx. +/-1v when max. force is applied.

\* Connect to the external equipments with input resistance  $1k\Omega$  and more.

\* Please refer to the data sheet included to RAW option model.

# 12. Output

#### 12.5. Digimatic Output

Torque value can be printed out by connecting to Mitutoyo Digimatic mini-processor DP-1VR with optional cable. Please refer to the instruction manual attached to DP-1VR.

Press (SEND button) to print data out to DP-1VR.

Data can be printed out with DATA (DATA button) on DP-1VR, too.

The sent data is the value chosen at "SEND function" of Setup Menu.

Print out all the saved data

Program Menu -

To print out all the saved data, go to

Internal Memory - Data storage

and press **DATA** (DATA button) on DP-1VR. It takes time to print out big number of data.

To stop printing, turn off DP-1VR.

\*Unit should be the same among all the data saved in the display unit, otherwise it cannot be printed out.

\*Some equipment with digimatic output may not be used with the DTXA/DTXS.

\*Digimatic output is only for torque value. To output displacement value of DTXA series, save data in the internal memory of display unit which can be sent to USB memory.

#### 13.1. Battery Change

The display unit has rechargeable battery inside.

If the battery is worn out soon after charging or not charged at all, the battery is dying. Please change the batteries. (Battery model: BP-308)

The direction is as follows.

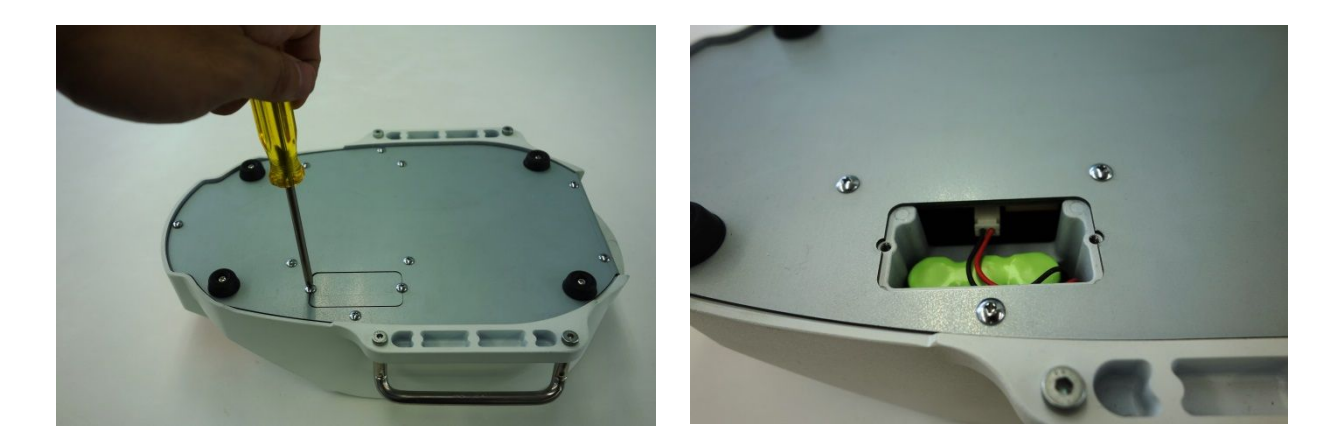

Turn off the power.

Pull out the cables if connecting the USB cable or the AC adaptor.

Remove the attachment and make the body upside down. Remove the two screws and open the battery cover.

Remove the battery and pull the connector out.

(The extraction is by sliding the connector part with tweezers or radio pliers.)

\*Note: The cable could be deteriorated when pulling out the connector by strong force.

Connect the new battery connector.

Put the battery into place and fix the cover with the screws as before. Do not clamp the battery cord between the cover and the battery place.

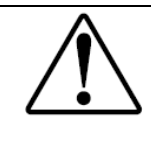

•Do not use any battery except BP-308. Other battery may lead break down and fire.

•The date and time setting is reset when battery is disconnected.

•Do not work this replacement with an attachment.

#### 13.2 Calibration and Repair

We offer calibration service with charge. To maintain the best accuracy and reliable measurement, the periodical calibration is recommended.

Please ask your local distributor about fee and lead time.

Please note that the function setting (Program Menu) and saved data may be erased when repaired.

Please make sure to send this instrument with the carrying case to protect the gauge.

## 14. Warranty

We warrant the products to be free from defects in workmanship and material under normal use and proper maintenance for one year from original purchase.

- \* Please make sure to read through the included warranty for guarantee conditions.
- \* We cannot guarantee the products without warranty.

# 15. Specifications

| Model                                                                                                    | DTXA                                                                                              | DTXS                                       |  |  |  |
|----------------------------------------------------------------------------------------------------|---------------------------------------------------------------------------------------------------|--------------------------------------------|--|--|--|
|                                                                                                    | Advanced model with various functions                                                             | Standard model with the same benefit in    |  |  |  |
| Feature                                                                                                    | such as data saving in USB memory stick,                                                          | performance as DTXA series but reduced     |  |  |  |
|                                                                                                    | displacement I/O and more.                                                                        | functions.                                 |  |  |  |
| Accuracy                                                                                                    | ± 0.5%                                                                                            | F.S. ± 1digit                              |  |  |  |
| Unit of measurement                                                                                                    | N-m, N-cm, Kgf-m, ł                                                                               | Kgf-cm, lbf-in,ozf-in (*1)                 |  |  |  |
| Display                                                                                                    | 4-digit                                                                                           | t with sign                                |  |  |  |
| Display update                                                                                                    | 10 tin                                                                                            | nes / sec.                                 |  |  |  |
| Sampling rate                                                                                                    | 2000 data / se                                                                                    | c. at maximum(*2)                          |  |  |  |
| Battery                                                                                                    | 8 hours (8                                                                                        | hours charge)                              |  |  |  |
| Overload capacity                                                                                                    | Approx.20                                                                                         | 0% of capacity                             |  |  |  |
| Operating environment                                                                                                    | Temperature: 0 to +40 degree Celsius, Humidity: 20 to 80%RH                                       |                                            |  |  |  |
| On-demand display (header and footer), Peak hold (clockwise and counter clou<br>Internal memory (1000 data), High/Low Setpoints (judgment of OK or NG), Reversib<br>Reversible sign, Auto Zero Timer, High/Low Alarm, Off timer (auto shut off), Sensitive<br>and Time display |                                                                                                   |                                            |  |  |  |
|                                                                                                    | 1st/2nd peak, Displacement detection at<br>torque peak, Displacement zero at selected -<br>torque |                                            |  |  |  |
|                                                                                                    | USB, RS232C, Mitutoyo digimatic (*3), 2 VDC analog output (D/A),                                  |                                            |  |  |  |
| Output                                                                                                    | Comparator judgment (-NG/OK/+NG) Overload warni                                                   |                                            |  |  |  |
| Output                                                                                                    | High/Low Output (output of judgment) /                                                            |                                            |  |  |  |
|                                                                                                    | USB memory / Displacement                                                                         | -                                          |  |  |  |
| Overload warning                                                                                                    | Approx.110% of capacity (                                                                         | Warning message and alarm)                 |  |  |  |
| External connecting switch                                                                                                    | Send (a point of contact holding), Zero, Peak ON/OFF setting                                      |                                            |  |  |  |
| Weight                                                                                                    | Approx. 4.5kg including Sta                                                                       | ndard table and Standard pins)             |  |  |  |
| Dimension                                                                                                    | Refer to the                                                                                      | ne dimensions                              |  |  |  |
|                                                                                                    | AC adapter, Inspection certificate, Driver                                                        | CD-ROM (including simple software for data |  |  |  |
| Accessory                                                                                                    | logging), Force Recorder Pro                                                                      | fessional Trial(30days limited),           |  |  |  |
| A COUCCUPY                                                                                                    | USB cable, Carrying case, Atta                                                                    | achment (depending on the model)           |  |  |  |
|                                                                                                    | Adapter for USB memory stick (*4)                                                                 | -                                          |  |  |  |

\*1 The displayed units are different between Japanese model and International model.

\*2 When save data in USB memory stick, the sampling rate is 100 data/sec.

\*3 Connection may be invalid with some Mitutoyo products even having digimatic output.

\*4 USB memory stick is not included.

# 16. Optional Items

Changing attachments. More samples, more useful.

| Table Variations                                                                                                    |                                                                                  |              |            |                |  |
|----------------------------------------------------------------------------------------------------|----------------------------------------------------------------------------------|--------------|------------|----------------|--|
| Table                                                                                                    |                                                                                  | Clamp pin    | Set models | Pin models (*) |  |
|                                                                                                    |                                                                                  | Standard pin | DT-TB      | TB-P           |  |
| Standard table                                                                                                    | +                                                                                | Notch pin    | DT-TB-01   | TB-01P         |  |
| And a state of the state of the |                                                                                  | Long pin     | DT-TB-02   | TB-02P         |  |
| The table can put the<br>sampleφ20mm ~φ160mm such<br>as PET or glass bottles and<br>cans.                                                                                                    | e table can put the<br>npleφ20mm ~φ160mm such<br>PET or glass bottles and<br>ns. |              |            |                |  |
| Small table                                                                                                    |                                                                                  | Standard pin | DT-ST      | ST-P           |  |
| 16. 13                                                                                                    | +                                                                                | Notch pin    | DT-ST-01   | ST-01P         |  |
| The table is suitable for<br>φ7mm~φ50mm small samples.<br>*It is not able to be mounted<br>10-m type.                                                                                                    |                                                                                  | Long pin     | DT-ST-02   | ST-02P         |  |

\*Four pins become the set of pin models.

| Pin chuck variations                                                                                              |                                 |                                 |                              |  |  |
|----------------------------------------------------------------------------------------------------|---------------------------------|---------------------------------|------------------------------|--|--|
| The three claws clamp samples such as wire and round-bar samples.<br>Choose the size from Large/Medium/Small size |                                 |                                 |                              |  |  |
| Besid                                                                                                    | es, made of stainless-steel typ | e is available for the Medium s | size.                        |  |  |
| Pin chuck Large                                                                                                   | Pin chuck Medium                | Pin chuck Medium                | Pin chuck Small              |  |  |
| Model:DT-DC-13                                                                                                    | Model: DT-DC-6.5                | (Stainless-steel)               | Model:DT-DC-4                |  |  |
| Open width:φ1.2 ~ 13mm                                                                                            | Open width:φ0.5 ~ 6.5mm         | Model:DT-DC-6.5SUS              | Open width:φ0.5 ~ 4mm        |  |  |
| Weight: Approx. 670g                                                                                              | Weight: Approx. 290g            | Open width: φ0.5 ~ 6.5mm        | Weight: Approx. 190g         |  |  |
|                                                                                                    |                                 | Weight: Approx. 290g            | * the capacity is up to 5N-m |  |  |

| Printer: DP-1VR                                                                     | Battery: BP-308      |
|-------------------------------------------------------------------------------------|----------------------|
|                                                                                     |                      |
| Measuring value and saved data can be printed out. Optional cable CB-308 is needed. | Replacement battery. |

| Graphing Software: Force-Recorder                                   |              |          |       |  |  |  |
|---------------------------------------------------------------------|--------------|----------|-------|--|--|--|
| A smooth and accurate graph with USB connection. (2000 data / sec.) |              |          |       |  |  |  |
| Main Functions                                                      | Professional | Standard | Light |  |  |  |
| Force-Time graphing                                                 |              | 0        | 0     |  |  |  |
| (Sampling rate : 2000 times/sec)                                    | 0            | 0        | 0     |  |  |  |
| Function setting of force gauge                                     | 0            | 0        | 0     |  |  |  |
| Data storage in CSV format                                          | 0            | 0        | 0     |  |  |  |
| 5 graphs (max.) can be displayed in a table.                        | 0            | 0        | -     |  |  |  |
| Force-Displacement graphing                                         | 0            | -        | -     |  |  |  |

\*Angle scale is necessary for force-displacement using professional version.

# 16. Optional Items

**Optional cables** 

| Model  | Function                          | Description                                          |
|--------|-----------------------------------|------------------------------------------------------|
| CB-108 | Analog cable                      | Connection with multi meter, oscilloscope and so on. |
| CB-118 | Analog cable (for option code-AN) | Connection with multi meter, oscilloscope and so on. |
| CB-208 | RS232C cable                      | Connection with PC and other external equipment.     |
| CB-308 | Digimatic cable                   | Connection with Mitutoyo printer DP-1VR              |
| CB-908 | Open-end cable                    | For customized connection use.                       |

Please ask your local distributor for detail.

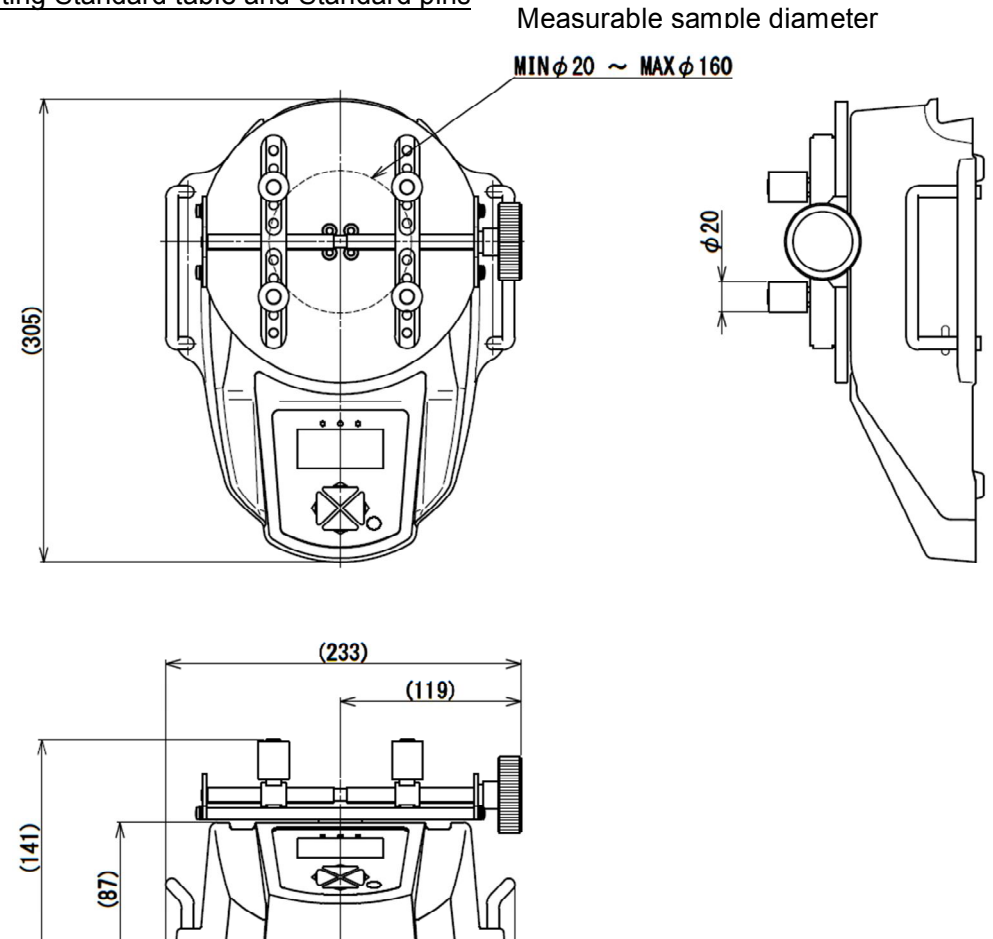

When mounting Standard table and Standard pins

The no carry handle dimension for fixing the DTXS/DTXA with 4 holes.

(229)

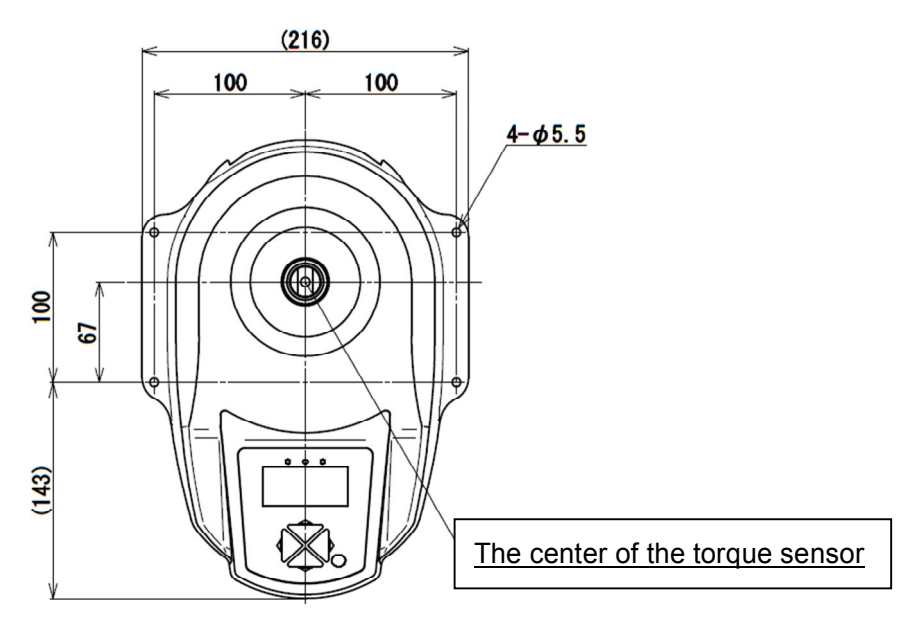

# 18. Output Data

#### 18.1. Output connector

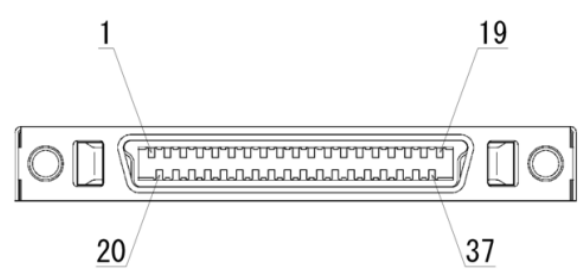

#### Connector pin arrangement

| Pin number | Signal name  | Description                                           | Model     |  |
|------------|--------------|-------------------------------------------------------|-----------|--|
| 1          | -NG          | High Low set points of comparator output.             |           |  |
| 2          | OK           | Either signal is output depending on comparator       | DTXA/DTXS |  |
| 3          | +NG          | judgment. (*1)                                        |           |  |
| 4          | SC1          | Output depending on set high / low sutput volues (*1) |           |  |
| 5          | SC2          | Output depending on set high / low output values. (1) | DIXA      |  |
| 6          |              | Overload output.                                      |           |  |
|            | OVL          | Output when warning overload. (*1)                    | DINA/DINA |  |
| 7          |              | Measurement-ready signal.                             |           |  |
|            | READY        | Output when the display is ready to start             | DTXA/DTXS |  |
|            |              | measurement. (*1)                                     |           |  |
| 8          | OUT GND      | Grand common through pin #1 to 7.                     | DTXA/DTXS |  |
| 9          | ANALOG RAW + | Analog output (RAW) (*2) (*3)                         | Ontional  |  |
| 10         | ANALOG RAW - |                                                       | Optional  |  |
| 11         | ANALOG D/A + | Analog output (D/A) (*2) (*3)                         |           |  |
| 12         | ANALOG D/A - | Approx. +/-2v is output when max. torque is applied.  | DIAADIAS  |  |
| 13         | 232C_TxD     |                                                       |           |  |
| 14         | 232C_RxD     | RS232C signal                                         | DTXA/DTXS |  |
| 15         | 232C_GND     |                                                       |           |  |
| 16         | NC           |                                                       |           |  |
| 17         | NC           | N/A                                                   | optional  |  |
| 18         | NC           |                                                       |           |  |

\*1 Open collector output. (Please keep source voltage less than 30V and current of 10mA.)

\*2 Please keep resistance  $1k\Omega$  and more.

\*3 Differential voltage output between 2 wires.

| Pin number | Signal name    | Description                                       | Model     |
|------------|----------------|---------------------------------------------------|-----------|
| 19         | REQ            |                                                   |           |
| 20         | READY          |                                                   |           |
| 21         | CLOCK          | Digimatic output                                  | DTXA/DTXS |
| 22         | P-DATA         |                                                   |           |
| 23         | GND            |                                                   |           |
| 24         | EXSW1:POWER    | Innut cignel                                      | DTXA/DTXS |
| 25         | EXSW2:ZERO     | The functions differ depending on signal of Shift | DTXA/DTXS |
| 26         | EXSW3:SEND     | Pefer to the bettem of the page for detail        | DTXA/DTXS |
| 27         | EXSW4:PEAK     | (Detect edge signal when each pin connected to    | DTXA/DTXS |
| 28         | Rec            | (Delect edge signal when each pin connected to    | DTXA/DTXS |
| 29         | Shift          | Grub pin #30.) ( +)                               | DTXA/DTXS |
| 30         | GND            | Input grand common through pin #24 to 29 and 31.  | DTXA/DTXS |
| 31         | Mark Input     | Input mark point                                  | DTXA/DTXS |
| 32         | Scale A+       | Displacement input (*5)                           |           |
| 33         | Scale A- (OC1) | Connectable linear scale and rotary encoder.      |           |
| 34         | Scale B+       | (Corresponds to line driver output and open       | DIXA      |
| 35         | Scale B- (OC2) | collector output.)                                |           |
| 36         | +5V            | External power supply +5V (*6)                    | DTXA/DTXS |
| 37         | GND            | External power supply Grand                       | DTXA/DTXS |

\*4 Pin # 24-29 and #30 are short-circuited: ON.

\*5 Connect pin #32(A+) / #33(A-) and #34(B+) / #35(B-) in case of line driver output.

Connect pin #33(OC1) / #35(OC2) in case of open collector output. (Keep voltage drop 0.5v and less.)

\*6 Enable to supply 5V 200mA at max. Make sure to charge with AC adapter when supply power to external equipments.

|       | Shift Input invalid                                  | Shift Input valid           |  |  |  |  |
|-------|------------------------------------------------------|-----------------------------|--|--|--|--|
| EXSW1 | Turn on                                              | Shut off                    |  |  |  |  |
| EXSW2 | Same operation with ZERO button                      | Zero measuring displacement |  |  |  |  |
| EXSW3 | Same operation with SEND button                      | ( RESERVE )                 |  |  |  |  |
| EXSW4 | Same operation with PEAK button                      | ( RESERVE )                 |  |  |  |  |
| Rec   | Control recording on software Force-Recorder series. |                             |  |  |  |  |

Input signal depending on Shift signal

#### 18.2. Connection example of I/O terminals

Connection example to output terminal of this instrument

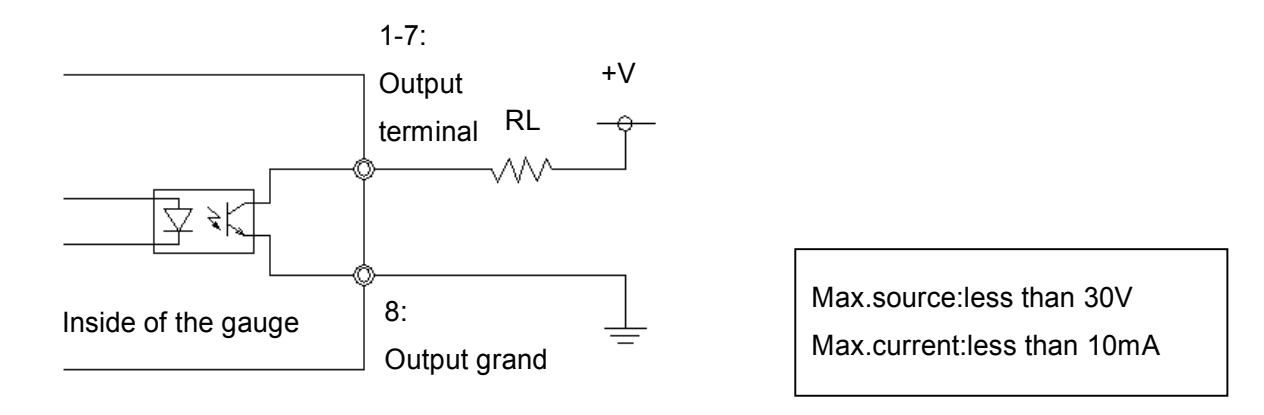

Connection example to input terminal of this instrument

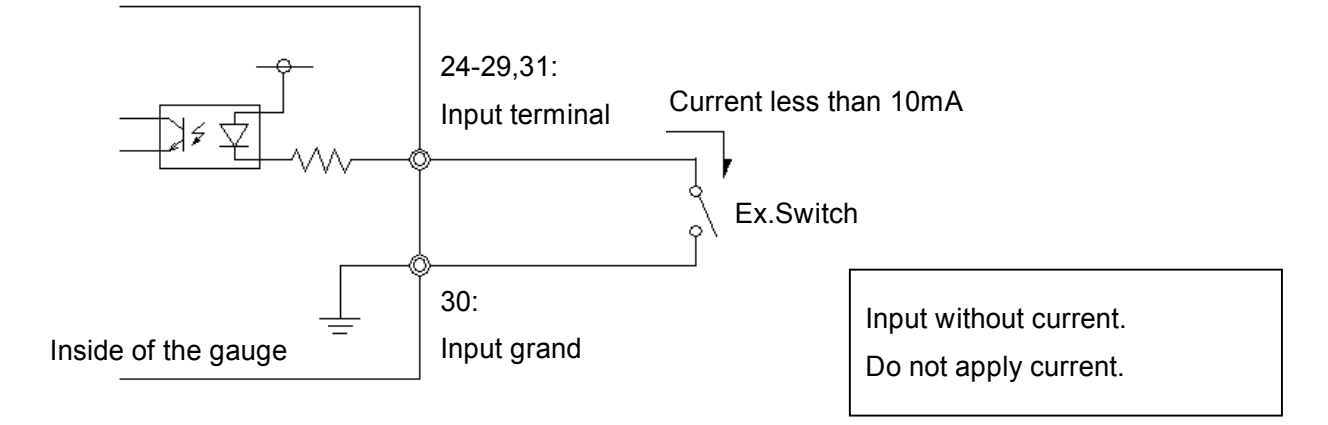

## 18.3. File Format saved in USB memory (DTXA only)

The file format saved in USB memory is as follows.

The files are saved in root directory of USB memory.

|                                                  | File Format                                                                                                    | Description                                                                                                    |
|--------------------------------------------------|----------------------------------------------------------------------------------------------------|----------------------------------------------------------------------------------------------------|
| Save of<br>measuring<br>values at<br>real time   | File name: R00001.csv<br>Contents:<br>yyyy,mm,dd,hh,nn,ss[CR][LF]<br>ffffff,uuu,dddddddd,rrr[CR][LF]<br>ffffff,uuu,dddddddd,rrr[CR][LF]<br>ffffff,uuu,dddddddd,rrr[CR][LF]<br>                                                                         | File name:<br>The continuous numbers follow after [R].<br>Each number is followed by comma and<br>saved in CSV style.<br>Contents:<br>yyyy: Year / mm: Month / dd: Day<br>hh: hour (24 hours) / nn: minute / ss: second /<br>ffffff: force value with sign and decimal point /<br>uuu: unit for force / ddddddd: displacement<br>value with sign and decimal point / rrr: unit for<br>displacement<br>The date and time is one when start saving.<br>The file format of displacement is saved as 0<br>when the Displacement Type at Setup Menu<br>is OEE |
| Data transport<br>saved in<br>internal<br>memory | File name: M00001.csv<br>Contents:<br>yyyy,mm,dd,hh,nn,ss[CR][LF]<br>YYYY,MM,DD,HH,NN,SS,ffffff,uuu,<br>dddddddd,rrr[CR][LF]<br>YYYY,MM,DD,HH,NN,SS,ffffff,uuu,<br>dddddddd,rrr[CR][LF]<br>YYYY,MM,DD,HH,NN,SS,ffffff,uuu,<br>dddddddd,rrr[CR][LF]<br> | File name:<br>The continuous numbers follow after [M].<br>Each number is followed by comma and<br>saved in CSV style.<br>Contents:<br>yyyy: Year / mm: Month / dd: Day<br>hh: hour (24 hours) / nn: minute / ss: second /<br>ffffff: force value with sign and decimal point /<br>uuu: unit for force / ddddddd: displacement<br>value with sign and decimal point / rrr: unit for<br>displacement<br>The date and time is one when start saving.<br>The displacement data is saved as 0 when<br>the Displacement Type at Setup Menu is<br>OFF.          |

#### 18.4. Command (RS232C / USB)

| Category     | Command | Setting Contents                                            | Receive        | Setting                                                                                   | Format                | Example       | Description                                                                                                    |
|--------------|---------|-------------------------------------------------------------|----------------|-------------------------------------------------------------------------------------------|-----------------------|---------------|----------------------------------------------------------------------------------------------------|
|              | XCW     | Comparator<br>High / Low                                    | 0              | 0                                                                                         | XCW[±UUUU]<br>[±LLLL] | XCW+0100-0100 | Pair of Integer With<br>sign (*1)<br>[+/-UUUU]: High<br>[+/-LLLL]: Low                                           |
| Comparator   | XCS     | CS High / Low output Value no. 1 / 2                        |                | 0                                                                                         | XCS[±FFFF]<br>[±SSSS] | XCS+0100-0100 | Pair of integer with<br>sign (*1) (*2)<br>[+/-FFFF]: Value 1<br>[+/-SSSS]: Value 2                               |
|              | XCR     | Comparator<br>(Judgment) result<br>output                   | 0              | -                                                                                         | XCR[u]                | XCRL          | [u]:Comparator<br>judgment<br>H= +NG / O= OK /<br>L= -NG / E= OVL                                                |
| setting      | хсо     | O High / Low Output<br>Result, Value 1 - XCO[f]             | XCO1           | (*2) [s]:<br>Setting value ><br>Measuring value: 0<br>Setting value<br>Measuring value: 1 |                       |               |                                                                                                    |
|              | ХСТ     | High / Low Output<br>Result, Value 2                        | w Output o - > |                                                                                           | XCT[s]                | XCT1          | (*2) [s]:<br>Setting value ><br>Measuring value: 0<br>Setting value<br>Measuring value: 1                        |
| Peak setting | XDS     | Peak setting change<br>(middle display at multi<br>display) | 0              | 0                                                                                         | XDS[n]                | XDS0          | [n]: number setting of peak<br>0= measuring value<br>1= Either +/- Peak value<br>2= +Peak 3= -Peak               |
| Other c      | XFU     | Unit setting of force value                                 |                | 0                                                                                         | XFU[s]                | XFU0          | [S]: number setting of unit<br>The corresponding units<br>differ depending on<br>models.<br>Refer to XFC command |
| perations    | XFT     | 1st / 2nd peak<br>drop setting                              | 0              | 0                                                                                         | XFT[bbbb]             | XFT1234       | [bbbb]: peak drops<br>(four digits without sign)<br>(*1) (*2)                                                    |
|              | XFG     | Peak Selection<br>[AND] [OR]                                | 0              | 0                                                                                         | XFG[t]                | XFG0          | [t]: 0=AND / 1=OR                                                                                                |

\*1 Decimal point is not included to setting and response. \*2 Only for DTXA

| Category           | Command | Setting Contents                                                                                 | Receive | Setting | Format                   | Example                                              | Description                           |
|--------------------|---------|--------------------------------------------------------------------------------------------------|---------|---------|--------------------------|------------------------------------------------------|---------------------------------------|
|                    | XFY     | Rest peak force value and its displacement                                                       | -       | 0       | -                        | R                                                    |                                       |
| Re                 | XFZ     | Reset measuring<br>force value                                                                   | -       | 0       | -                        | R                                                    |                                       |
| set                | XLZ     | Reset measuring<br>displacement value                                                            | -       | 0       | -                        | R                                                    | Only for DTXA                         |
|                    | XAZ     | Reset peak, force,<br>and displacement values                                                    | -       | 0       | -                        | R                                                    |                                       |
|                    | ХММ     | Data save in internal<br>Memory<br>(Data contents depending<br>on the setting of SEND<br>button) | -       | 0       | -                        | R                                                    |                                       |
| Memory             | XMR     | Output all the data in<br>internal memory<br>(1000 data)                                         | 0       | -       | -                        | [Memory Data 1]<br>[Memory Data 2]<br>END            |                                       |
|                    | XMC     | Delete all internal memory                                                                       | -       | 0       | -                        | R                                                    |                                       |
|                    | XME     | Delete the latest<br>Internal memory                                                             | -       | 0       | -                        | R                                                    |                                       |
| Power              | XQT     | Turn off                                                                                         | -       | 0       | -                        | R                                                    |                                       |
| Measur             | XAR     | Measuring value output<br>(Force and displacement)                                               | 0       | -       | Q±fffff±<br>dddddddPLCSX | r+123.4+<br>123456701L00                             | Refer to appended chart 1 for format. |
| ement value output | XFP     | +peak / -peak output<br>(Force and displacement)                                                 | 0       | -       | Q±fffff±<br>dddddddPLCSX | p+123.4+<br>123456701L00<br>n+123.4+<br>123456701L00 | Refer to appended chart 1 for format. |

# 18. Command

| Category     | Command | Setting Contents                                                                                          | Receive | Setting                  | Format                                               | Example                               | Description                                                                                                    |
|--------------|---------|----------------------------------------------------------------------------------------------------|---------|--------------------------|------------------------------------------------------|---------------------------------------|----------------------------------------------------------------------------------------------------|
| Z            | XFF     | 1st peak / 2nd peak output<br>(Force and displacement)                                                    |         | Q±fffff±<br>dddddddPLCSX | 1+123.4+<br>123456701L00<br>2+123.4+<br>123456701L00 | Refer to appended chart 1 for format. |                                                                                                    |
| leasurement  | XAg     | Continuous data output<br>(Force and displacement,<br>1/10sec.)                                           | 0       | -                        | Q±fffff±<br>dddddddPLCSX                             | l+123.4+<br>123456701L00              | Refer to appended chart 1 for format.                                                                                       |
| value output | XAG     | Continuous data output<br>(Force and displacement,<br>1/2000 sec.)<br>* Error when sent<br>to RS232C port | 0       | 0 -                      | Q±fffff±<br>dddddddPLCSX                             | f+123.4+<br>123456701L00              | Refer to appended chart 1 for format.                                                                                       |
|              | XAS     | Stop data output                                                                                          | -       | 0                        | -                                                    | R                                     |                                                                                                    |
|              | XCN     | Number of +NG                                                                                             | 0       | -                        | XCN[nnnn]                                            | XCN1234                               | [nnnn] : Number of +NG                                                                                                    |
| +NG          | хсс     | Reset number of +NG                                                                                       | -       | 0                        | -                                                    | R                                     |                                                                                                    |
| unit         | XFC     | Unit list output                                                                                          | 0       | -                        | XFC<br>[0][1][2][3][4][5]                            | XFC020511000000                       | Pair out(Number of unit<br>Setting and unit).<br>6 pairs with 2 digits integer<br>are output.<br>Refer to appended chart 2. |

| Category  | Command | Setting Contents                                                | Receive | Setting | Format    | Example                           | Description                                                                                                  |
|-----------|---------|-----------------------------------------------------------------|---------|---------|-----------|-----------------------------------|----------------------------------------------------------------------------------------------------|
|           | D       | Data output<br>(Interchangeable<br>with DTX2/DTX2-P format)     | 0       | -       | ±FFFFFUMC | +123.4NTO                         | FFFFF:4 digits force<br>value with decimal point<br>U:Unit number<br>M:Current mode<br>C:Comparator judgment |
|           | М       | Save data                                                       | -       | 0       | -         | R                                 |                                                                                                    |
| Cor       | В       | Delete the latest data                                          | -       | 0       | -         | R                                 |                                                                                                    |
| npatible  | С       | Delete all data                                                 | -       | 0       | -         | R                                 |                                                                                                    |
| e commanc | Z       | Zero                                                            | 0       | -       | -         | R                                 | Operation depends on<br>the<br>setting of ZERO button                                                        |
| 05        | V       | +/- Peak value output                                           | 0       | -       | V         | P+123.4N<br>P-123.4N              |                                                                                                    |
|           | I       | All data output<br>(Interchangeable<br>with DTX2/DTX2-P format) | 0       | -       | I         | +123.4NMO<br>+234.5NMH<br><br>END | Output pattern is the<br>same with command D.<br>[END] is sent<br>after all data is output.                  |
|           | Т       | Change to real<br>time mode                                     | -       | 0       | Т         | R                                 |                                                                                                    |

# 18. Command

| Category | Command | Setting Contents    | Receive | Setting | Format        | Example   | Description             |
|----------|---------|---------------------|---------|---------|---------------|-----------|-------------------------|
|          |         | Change to Peak Mode |         |         |               |           | Operation depends       |
|          |         | [OR]: Display the   |         |         |               |           | on the setting of       |
|          |         | measuring value     |         |         |               |           | PEAK button.            |
|          |         | => either higher    |         |         |               |           |                         |
|          |         | value among         |         |         |               |           |                         |
|          | Р       | +/-peak values.     | -       | 0       | Р             | R         |                         |
|          |         | [AND]: Display the  |         |         |               |           |                         |
|          |         | measuring value     |         |         |               |           |                         |
| Q        |         | => +peak value      |         |         |               |           |                         |
| omp      |         | => -peak value =>   |         |         |               |           |                         |
| oatib    |         | +peak value =>      |         |         |               |           |                         |
| le co    |         | Comparator High /   |         |         |               |           | HHHH=Comparator High    |
| mm       |         | Low output          |         |         |               |           | LLLL=Comparator Low     |
| lanc     | Е       | (HHHH/LLLL)         | -       | 0       | E[HHHH][LLLL] | E12341234 | The values are absolute |
| S        |         | (Absolute value of  |         |         |               |           | values.                 |
|          |         | 4digits integer)    |         |         |               |           |                         |
|          |         | Data output every   |         |         |               |           | Output pattern is the   |
|          |         | 0.1 sec.            |         |         |               | R         | same with command D.    |
|          | g       | (Response is the    | 0       | -       | g             | +123.4NTO |                         |
|          |         | same with           |         |         |               |           |                         |
|          |         | command D.          |         |         |               |           |                         |
|          | Y       | Output stop of      |         | 0       | Y             | R         |                         |
| Y        |         | command g.          | _       | )       | •             |           |                         |

| Appended Chart 1. Format of force response |                                                         |      |                                                           |  |  |  |  |  |
|--------------------------------------------|---------------------------------------------------------|------|-----------------------------------------------------------|--|--|--|--|--|
|                                            |                                                         |      |                                                           |  |  |  |  |  |
| [Measuring value / Peak value]             |                                                         |      |                                                           |  |  |  |  |  |
|                                            | m±fffff±dddddddPLC                                      | SY   | YMMDDhhmmss                                               |  |  |  |  |  |
|                                            | [Saved                                                  | data | a]                                                        |  |  |  |  |  |
| Description of                             | respond data format                                     |      |                                                           |  |  |  |  |  |
|                                            |                                                         | f    | Continuous output Measuring value (Approx. 2000data/sec.) |  |  |  |  |  |
|                                            |                                                         | Ι    | Continuous output Measuring value (Approx. 10data/sec.)   |  |  |  |  |  |
|                                            |                                                         | а    | Continuous output +peak value                             |  |  |  |  |  |
|                                            |                                                         | h    | Continuous output -peak value                             |  |  |  |  |  |
| Q                                          | Status of requested force data                          | r    | Measuring value                                           |  |  |  |  |  |
|                                            |                                                         | р    | +peak value                                               |  |  |  |  |  |
|                                            |                                                         | n    | -peak value                                               |  |  |  |  |  |
|                                            |                                                         | 1    | 1st peak value                                            |  |  |  |  |  |
|                                            |                                                         | 2    | 2nd peak value                                            |  |  |  |  |  |
| ±fffff                                     | 4 digits force value with sign and decimal point        | Ex., | +123.4                                                    |  |  |  |  |  |
| +dddddd                                    | 7 digits displacement value                             |      | +1234567                                                  |  |  |  |  |  |
|                                            | with sign and no decimal point                          | ∟∧., | 1204007                                                   |  |  |  |  |  |
| P                                          | Unit number setting of force, 1 digit integer           | 0 to | 5 (*)                                                     |  |  |  |  |  |
| 1                                          | Unit number setting of displacement,<br>1 digit integer |      | 0 to 2 (*)                                                |  |  |  |  |  |
|                                            |                                                         |      | - ( )                                                     |  |  |  |  |  |
|                                            |                                                         | Н    | Judgment: +NG                                             |  |  |  |  |  |
| С                                          | Comparator judgment                                     | 0    | Judgment: OK                                              |  |  |  |  |  |
|                                            |                                                         | L    | Judgment: -NG                                             |  |  |  |  |  |
|                                            |                                                         | E    | Overloaded                                                |  |  |  |  |  |
|                                            |                                                         | 0    | Less than No.1 / No.2                                     |  |  |  |  |  |
| S                                          | High / Low output                                       | 1    | On and more than No.1                                     |  |  |  |  |  |
| -                                          |                                                         | 2    | On and more than No.2                                     |  |  |  |  |  |
|                                            |                                                         | 3    | On and more than No.1 / No.2                              |  |  |  |  |  |
|                                            |                                                         | 0    | No Rec input / No mark point input                        |  |  |  |  |  |
|                                            |                                                         | 1    | No Rec input / Mark point input                           |  |  |  |  |  |
| ×                                          | Status of REC signal and mark point                     | 2    | Rec input / No mark point input                           |  |  |  |  |  |
|                                            |                                                         | 3    | Rec input / Mark point input                              |  |  |  |  |  |
|                                            |                                                         | 4    | Rec+Shift input / No mark point input                     |  |  |  |  |  |
|                                            |                                                         | 5    | Rec+Shift input / Mark point input                        |  |  |  |  |  |
| YYMMDD                                     | Saved date (YY : year /MM : month /I                    | DD:  | day)                                                      |  |  |  |  |  |
| hhmmss                                     | Saved time (hh : hour /mm : minute /ss : second)        |      |                                                           |  |  |  |  |  |

\* Setting numbers and units are different depending on models. (Refer to page 50 of XFC command for detail.)

| Appended chart 2. Unit list                       |           |  |  |  |  |  |
|---------------------------------------------------|-----------|--|--|--|--|--|
| *Setting units are different depending on models. |           |  |  |  |  |  |
|                                                   |           |  |  |  |  |  |
| 00                                                | No Unit   |  |  |  |  |  |
| 01                                                | mN        |  |  |  |  |  |
| 02                                                | Ν         |  |  |  |  |  |
| 03                                                | kN        |  |  |  |  |  |
| 04                                                | g         |  |  |  |  |  |
| 05                                                | kg        |  |  |  |  |  |
| 07                                                | gf(*)     |  |  |  |  |  |
| 08                                                | kgf(*)    |  |  |  |  |  |
| 10                                                | ozf(*)    |  |  |  |  |  |
| 11                                                | lbf(*)    |  |  |  |  |  |
| 12                                                | klbf(*)   |  |  |  |  |  |
| 13                                                | N-cm      |  |  |  |  |  |
| 14                                                | N-m       |  |  |  |  |  |
| 16                                                | kgf-cm(*) |  |  |  |  |  |
| 17                                                | kgf-m(*)  |  |  |  |  |  |
| 22                                                | ozf-in(*) |  |  |  |  |  |
| 23                                                | lbf-in(*) |  |  |  |  |  |

.

| Appended chart 3.                 |
|-----------------------------------|
| Unit setting numbers and units of |
| displacement                      |

\* Setting units are different depending on models.

| 1 | mm      |
|---|---------|
| 2 | inch(*) |
| 3 | 0       |

\*Units selection differs between Japan model and

on-Japan model.

\*Unit Selection differs between Japan model and

on-Japan model.

Please contact your local distributor or IMADA for any inquiries about products and measurements.